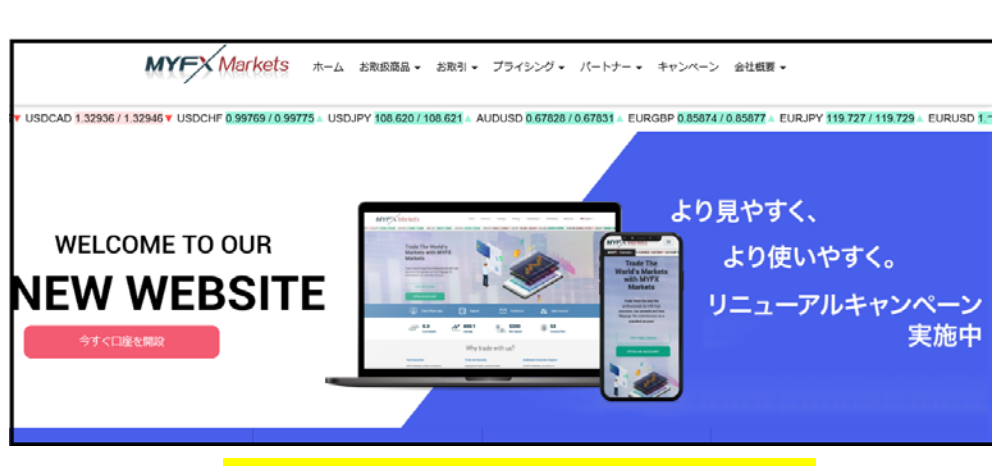

# MyFX Markets(マイ FX マーケッツ)

<mark>新規口座開設&入金マニュアル</mark>

#### ■ 著作権について

【「MyFX Markets(マイ FX マーケッツ)新規口座開設&入金マニュアル】」 (以下、本冊子と表記)は、著作権法で保護されている著作物です。本冊子の著作権 は、発行者「FX 出版」にあります。

本冊子の使用に関しましては、以下の点にご注意ください。

■ 使用許諾契約書

本契約は、本冊子を入手した個人・法人(以下、甲と称す)と発行者(以下、乙と称す) との間で合意した契約です。本冊子を甲が受け取り開封することにより、甲はこの 契約に同意したことになります。

第1条 本契約の目的:

乙が著作権を有する本冊子に含まれる情報を、本契約に基づき甲が非独占的に使用 する権利を承諾するものです。

第2条 禁止事項:

本冊子に含まれる情報は、著作権法によって保護されています。甲は本冊子から得た情報を、乙の書面による事前許可を得ずして出版・講演活動および電子メディア による配信等により一般公開することを禁じます。特に当ファイルを 第三者に渡 すことは厳しく禁じます。甲は、自らの事業、所属する会社および関連組織におい てのみ本冊子に含まれる情報を使用できるものとします。

第3条 損害賠償:

甲が本契約の第2条に違反し、乙に損害が生じた場合、甲は乙に対し、違約金が発 生する場合がございますのでご注意ください。

第4条 契約の解除:

甲が本契約に違反したと乙が判断した場合には、乙は使用許諾契約書を解除することができるものとします。

第5条 責任の範囲:

本冊子の情報の使用の一切の責任は甲にあり、この情報を使って損害が生じたとし ても一切の責任を負いません。

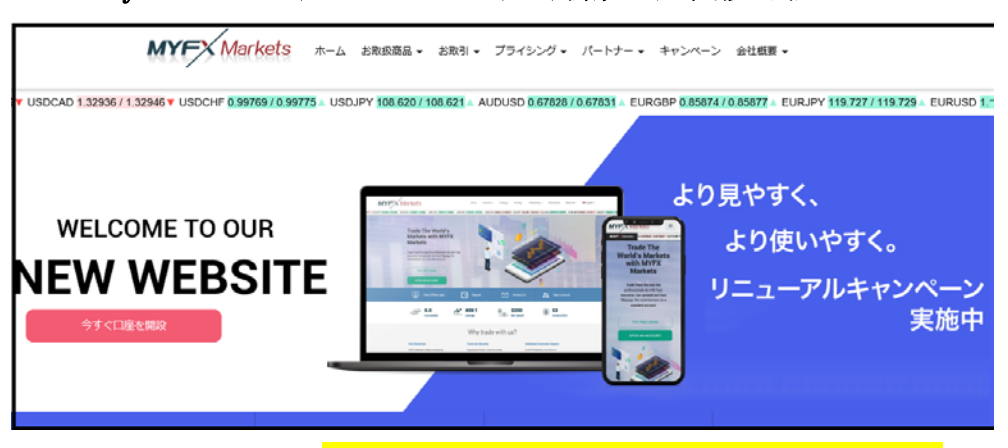

MyFX Markets(マイ FX マーケッツ)新規口座開設方法

新規口座開設はコチラ⇒https://www.myfxmarkets.com/jp/?ibCode=700657

それでは、MyFX Markets(マイ FX マーケッツ)の新規口座開設方法をご案内していきます。

また、登録手続きが完了しましたら、確認書類(身分証明書&:現住所確認書類) この2点の提出が必要となりますので、あらかじめ準備をしておきましょう。

 $\downarrow$   $\downarrow$ 

MYFX Markets クライアントオフィス新規口座お申込みパネル

| MYFX Marketsライブロ座開設     |                               |                |  |  |
|-------------------------|-------------------------------|----------------|--|--|
| お申し込みの際には、下記の書類をご用意ください |                               |                |  |  |
|                         | 本人確認書類(写真付き)<br>潮野色絵研わパフポートなど |                |  |  |
|                         |                               | 保険証は対象外となります。) |  |  |
| 名 (例:Taro)              |                               | 姓 (例:Yamada)   |  |  |
| メールアドレス                 |                               |                |  |  |
| 電話番号 (ハイフン無し)           |                               |                |  |  |
| - お住まいの国 -              |                               |                |  |  |

新規口座開設はコチラと表示された専用 URL をクリックして頂くと、MYFX Markets ライブロ座開設が表示されますので、こちらから登録の手続きを行っていきます。

| お申し込みの際には、下記の                   | き類をご用意ください                                                           |
|---------------------------------|----------------------------------------------------------------------|
| 本人確認書類(写真付き) :<br>運転免許証やパスポートなど | 公共料金や携帯電話の請求書など、発行日6ヶ月以<br>内のもの。書面全体をご提出ください。(住民票・<br>保険証は対象外となります。) |
| Таго                            | Yamada                                                               |
| 2 yamadamyfx@yahoo.co.jp        |                                                                      |
| 3 819012345678                  |                                                                      |
| (4) Japan                       |                                                                      |
| 5 ppfpp                         | ppfp C                                                               |
| 6                               | 座開設                                                                  |

MyFX Markets(マイ FX マーケッツ)新規ライブロ座開設記入例

①名前&名字を半角ローマ字で入力します。

②メールアドレスを入力します。

※携帯電話のメールアドレスを入力される場合は myfxmarkets.com からのメ ールが受信できるように迷惑メールフィルターを設定してください。

③電話番号をハイフン無しの半角数字で入力します。

※国番号81(日本)を先頭に加えます。

※電話番号の最初の0番号は必要ありません。

例)携帯電話の場合 090-1234-5678 → 819012345678

例)一般電話の場合 03-1234-5678 → 81312345678

④お住まいの国(Japan)を選択ください。

⑤右側に表示されているコードを入力します。

⑥最後に「口座開設」ボタンを押します。

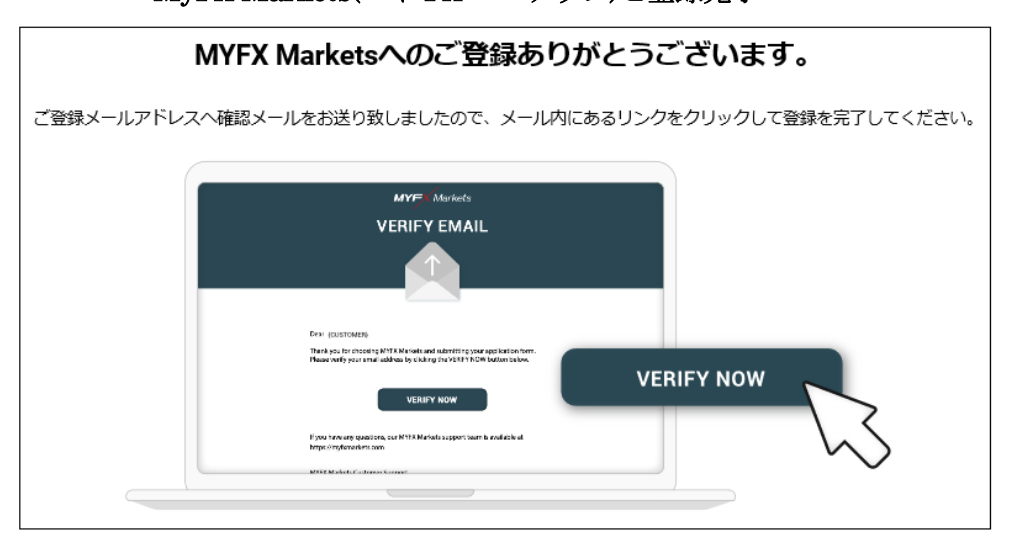

MyFX Markets(マイ FX マーケッツ)ご登録完了

MyFX Markets(マイ FX マーケッツ)新規ご登録が完了すると、お申込み完了ページが表示されます。

Ļ

↓

ユーザー登録申込み・メールアドレスのご確認メール

|                 | ユーザー登録申込み・メールアドレスのご確認                                        |
|-----------------|--------------------------------------------------------------|
|                 |                                                              |
| Yamada様         |                                                              |
| このたびは、MYFX      | Marketsへのお申込みを頂きまして誠にありがとうございます。                             |
| 下記の「確認する」       | ボタンをクリックしてメールアドレスの確認 <u>を行っ</u> てください。                       |
|                 | 確認する                                                         |
| 何か不明な点などこ       | ございましたらカスタマーサポート(jpsupport@myfxmarkets.com)までお気軽にお問い合わせください。 |
| MYEX Markets カス | タマーサポート                                                      |

続いて、MyFX Markets(マイ FX マーケッツ)でご登録したメールアドレスの方 には、「ユーザー登録申込み・メールアドレスのご確認メール」が届きますの で、その中にある「確認する」ボタンを押して、お取引口座開設フォームより 基本情報を入力していきます。 お取引口座開設フォーム

#### (1)基本情報入力

| 1  | 個人口座開設                    | 法人口座開設                                                                                        |  |  |  |  |
|----|---------------------------|-----------------------------------------------------------------------------------------------|--|--|--|--|
| 2  | 名(半角英字) *<br>Taro         | 姓(半角英字) *<br>Yamada                                                                           |  |  |  |  |
| 3  | 性別 *<br>                  | メールアドレス<br>info@casino-onlinez.com                                                            |  |  |  |  |
| 5  | 電話番号* ✔<br>- 819012345678 | 6 在住国<br>日本-Japan                                                                             |  |  |  |  |
| 7  | 郵便番号(半角数字)* ✓<br>1700012  | ⑧ 住所(半角英字) * ✓ Toshima-ku Kamiikebukuro1→2→3 MyFxCope201                                      |  |  |  |  |
| 9  | クライアントオフィスパスワード設定         | パスワードは以下の条件を含んでください:         マ 最低1文字の大文字       マ 最低1文字の小文字         マ 数字       マ 3文字以上の長さてあるここ |  |  |  |  |
| 10 | ;                         | 次へ進む→                                                                                         |  |  |  |  |

お取引口座開設フォームページが表示されましたら、まず基本情報(1)からご登録していきます。

#### ①個人口座開設または法人口座開設どちらかを選択します。

②名前&名字を半角ローマ字で入力します。※入力済

③性別を選択します。

④メールアドレスを入力します。※入力済

⑤電話番号を入力します。※入力済

⑥在住国を選択します。※入力済

⑦郵便番号をハイフン無しの半角数字で入力します。 例)1700012

⑧住所を半角ローマ字&半角数字で入力します。

#### 例) Tokyo Toshima-ku Kamiikebukuro1-:2-:3 MyFxCope201

⑨パスワードを設定します。

#### ※パスワードは以下の条件を含んでください:

#### 最低1文字の大文字、最低1文字の小文字、数字、8文字以上である事

⑩「次へ進む」ボタンを押して、次のステップへと進んでいきます。

## お取引口座開設フォーム

(2)基本情報入力

| 1 | IB番号 (希望がある場合)                                                                        |
|---|---------------------------------------------------------------------------------------|
| 2 | 職業形態 *<br>自営業 ,                                                                       |
| 3 | 年収*<br>200万円から1000万円 ・                                                                |
| 4 | 取引経験*<br>1~5年 ·                                                                       |
| 5 | どこで弊社を知りましたか? *<br>FXの情報サイト ・                                                         |
| 6 | イイメロ                                                                                  |
|   | 利用規約                                                                                  |
|   | 🖳 クライアント合意書 🛛 👯 金融商品開示文書                                                              |
| 0 | ✓ このボックスにチェックを入れると、MYFX Marketsの クライアント合意書、<br>金融商品開示文書を読み、マージン商品の性質とリスクを理解し、同意いたします。 |
| 8 | 次へ進む→                                                                                 |

続いて、基本情報(2)をご登録していきます。

①IB番号(IBプログラム)ご希望の場合のみ番号をご入力ください。)

②あなたの職業形態を選択ください。

③あなたの年収を選択ください。

④取引経験の年数を選択ください。

⑤どこで MyFX Markets サイトを知りましたか?を選択ください。

⑥コメント欄はコメントがある場合のみご入力ください。

 ⑦クライアント合意書,金融商品開示文書をご確認の上、MyFX Markets(マイ FX マーケッツ)のプライバシーポリシーを理解し同意の上☑チェックします。
 ⑧「次へ進む」ボタンを押して、次のステップへと進んでいきます。 お取引口座開設フォーム

口座設定

| 1 | 口座通貨 *<br>       |
|---|------------------|
| 2 | ロ座タイプ*<br>スタンダード |
| 3 | レバレッジ*<br>400倍 ~ |
| 4 | 次へ進む →           |

続いて、取引専用の口座設定をご登録していきます。

①JPY(日本円)、USD(米ドル)、AUD(オーストラリアドル)、GBP(ポンド)、 EUR(ユーロ)、この中からご利用通貨を選択します。

②**スタンダード、プロ、MAM 口座、**この中からご利用される口座タイプを選 択します。

③レバレッジ(倍率)を選択します。※最大 400 倍まで

④「次へ進む」ボタンを押して、次のステップへと進んでいきます。

#### 書類アップロード

続いて、書類アップロード専用ページへと進みますので、本人確認書類、現住 所確認書類の各書類をアップロードしてご提出ください。

#### 【必要となる書類について】

#### ●本人確認書類:

運転免許証、パスポートなど、写真付きの身分証明書

#### ●現住所確認書類:

※公共料金、携帯電話などの請求書(住民票・保険証は対象外となっております)。 ※法人口座でのお申込みの場合は、法人の現住所が記載されているものをアッ プロードください。

#### ●法人名義の登記簿謄本

※法人口座でのお申込みの場合のみ、法人名義の登記簿謄本をご提出下さい

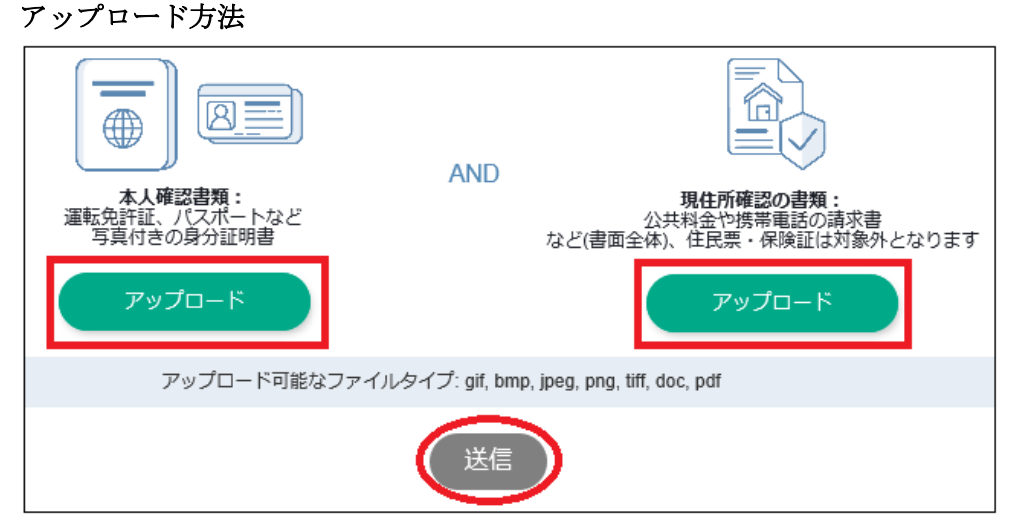

準備が整いましたら、「アップロード」ボタンを押して本人確認書類と現住所確 認書類をご提出して頂き、最後に「送信」ボタンを押して手続きが完了します。 ※アップロード可能なファイルタイプは、gif, bmp, jpeg, png, tiff, doc, pdf と なります、アップロード可能サイズは一つのファイルにつき 10MB までです。

## 後ほど書類を提出します

それぞれの書類を、後で提出希望の方は「後ほど書類を提出します」ボタンを 押して、<u>ipsupport@myfxmarkets.com</u>までメール送信いただくか、クライア ントオフィスにログインをして必要書類をアップロードしてください。

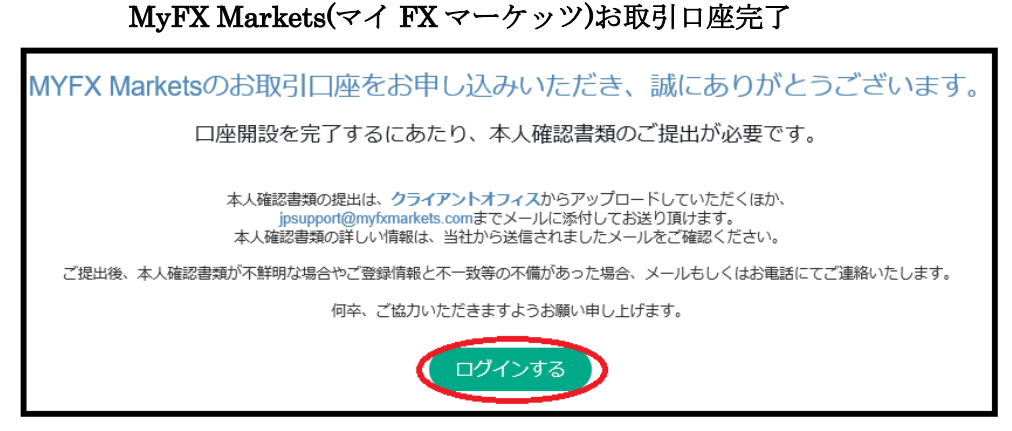

手続きが完了すると、MyFX Markets(マイ FX マーケッツ)お取引口座完了ページが表示されますので、「ログインする」ボタンを押して、クライアントオフィス(管理画面)にて、入金手続きを開始してください。

#### MT4 お取引口座詳細メール

| MYFX Markets                                                                                | ६+64 9889 4022   □ Client Office                      |
|---------------------------------------------------------------------------------------------|-------------------------------------------------------|
| MT4お取引に                                                                                     | コ座詳細                                                  |
| 様,                                                                                          |                                                       |
| MYFX MarketsのMYFX Marketsをお選び頂き、またこ<br>ありがとうございました。お取引口座開設が完了いた<br>グイン情報でメタトレーダー4にログインしてくださ | このために貴重なお時間を割いていただき、誠に<br>しましたことをお知らせいたします。下記のロ<br>い。 |
| MT4口座の詳細 :                                                                                  |                                                       |
| MT4ログイン<br>パスワード<br>サーバー                                                                    |                                                       |
| セキュリティーのため、パスワードの変更をお勧めい<br>でMT4にログイン後、ツール→オプションへ行きサー<br>す。                                 | いたします。変更を希望する場合は、上記の詳細<br>・バータブ内でパスワードを変更していただけま      |
| <mark>入金方法:</mark><br>お取引を開始するにあたり、まずは <u>クライアントオフ</u><br>アルタイム入金のBitwalletやクレジットカードなど様     | <u>'ィス</u> よりご入金をお済ませください。 24時間リ<br>々な入金方法をご用意しております。 |
| Client Office ^                                                                             | ログイン                                                  |

また、取引口座手続きが完了すると、ご登録したメールアドレスの方には MyFX Markets(マイFXマーケッツ)より、「MT4お取引口座詳細メール」が届きます。 その中には、MT4専用口座のログイン、パスワード、サーバー情報が表示され ておりますので、大切に保管ください。

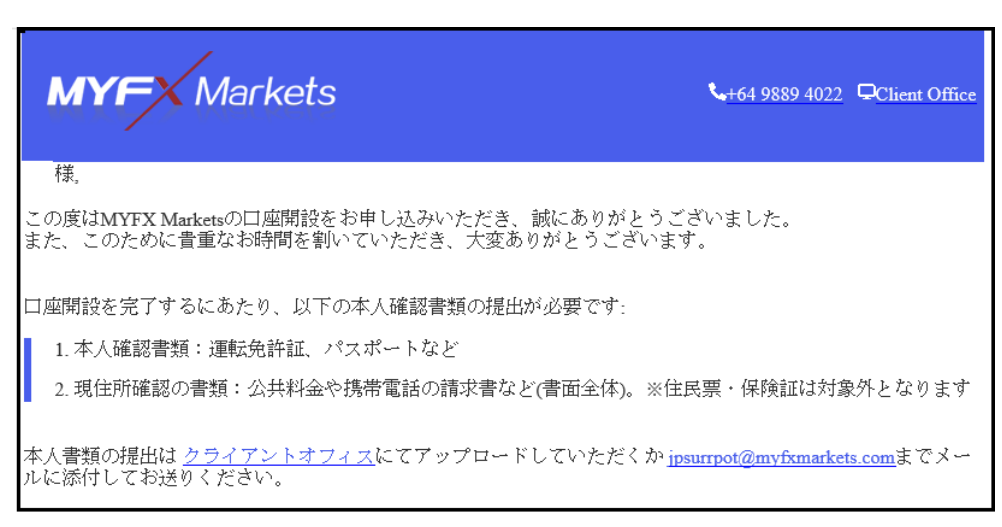

尚、本人確認書類の提出がお済でない方は、MyFX Markets(マイ FX マーケッ ツ)より「**必要書類提出お願いメール」**が届きますので、クライアントオフィス (管理画面)からアップロードしていただくか、<u>jpsupport@myfxmarkets.com</u> まで、メールに添付してお送り頂いた上で、入金手続きを開始してください

#### 【MYFX Markets】必要書類提出お願いメール

## ログイン方法について

MyFX Markets(マイ FX マーケッツ)公式サイトからのログイン方法について、 御案内致します。

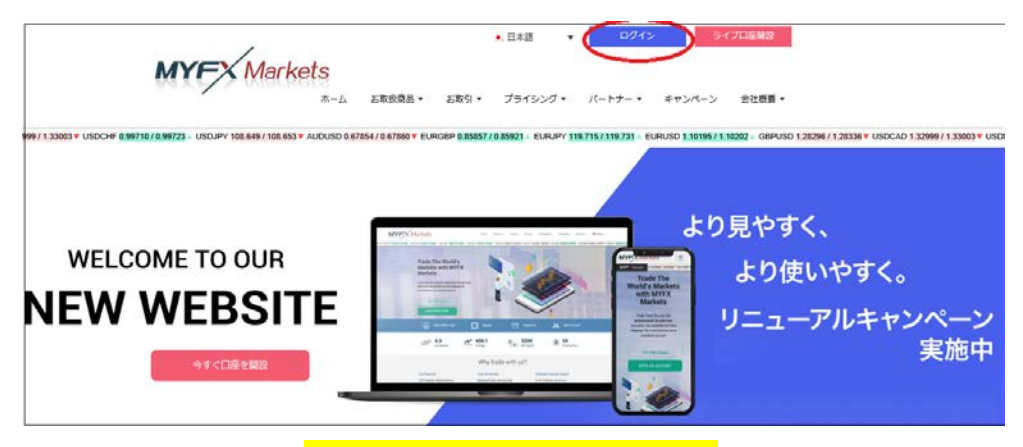

公式サイトはコチラ⇒<u>https://myfxmarkets.com/ja/</u>

まず、MyFX Markets(マイ FX マーケッツ)公式サイトから、最上部右側に表示 されている「ログイン」専用パネルをクリックします。

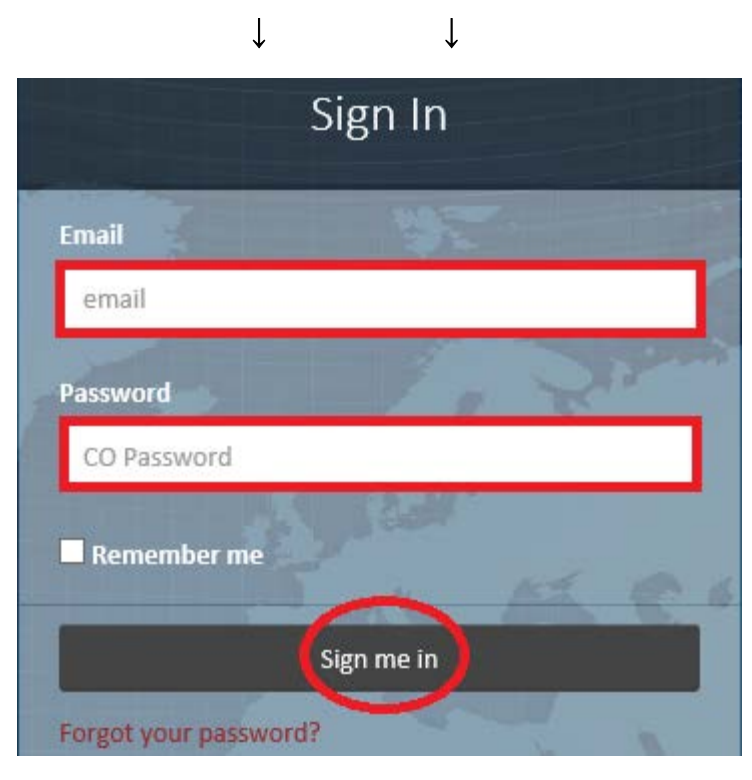

すると、ログイン専用ページが表示されますので、口座開設時で登録した、メ ールアドレス&パスワードを入力して「Sign me in」ボタンを押します。

| MYFX Markets             | =             |                                    |       |        | 🙊 Live Cha     | a 🖉 i  | 🛔 medeci | nodel@yaho |
|--------------------------|---------------|------------------------------------|-------|--------|----------------|--------|----------|------------|
| CLIENT OFFICE VER 2.0    | マイアカウン        | · ト                                |       |        |                |        |          |            |
| 取引口座信報                   |               |                                    |       |        |                |        |          |            |
| マイアカウント                  | 口座名           | メールアドレス                            | 電話書   | ł –    | クライアントオフィスの    | バスワード変 | <u>ب</u> |            |
| ド                        | Nakamura Naok | medecmodel@yahoo.co.jp 09026263344 |       |        |                | てください  |          |            |
| ⓓ 入金・出金 ❤                |               |                                    |       |        |                |        |          |            |
| 😁 18ポータル 🔷 👻             | お取引口座         | 波する場合は、ページを発発してください                |       |        |                |        |          |            |
| 🖵 МУРХ 💷 – ス 🔷           | MT4口座番号       | 口座名                                | レバレッジ | 口座タイプ  | サーバー           | 取引通貨   | 残高       | 合み損益       |
| 🚽 お思い合わせフォーム             | 626757        | Nakamura Naoki Rebate Account      | 100   | Rebate | MYFX-US07-Live | JPY    | 表示       | 表示         |
| <u>с</u> оргонски и<br>У | 708657        | Nakamura Naoki Rebate Account #2   | 100   | Rebate | MYFX-US01-Live | JPY    | 表示       | 表示         |

管理画面(クライアントオフィス)

無事、管理画面が表示されましたらログインの完了です。

## ※パスワードお忘れの場合

↓

| Contraction of the  | Sign In    |       |
|---------------------|------------|-------|
| Email               |            | 5     |
| email<br>Password   | 1 (m       |       |
| CO Password         |            |       |
| Remember me         | dis.       | 15.8" |
|                     | Sign me in |       |
| Forgot your passwor | rd?        | 1 7   |

もし、パスワードを忘れた場合、「Forgot your password?」と書かれた文字を クリックします。 パスワードお忘れ専用ページ

|                     | Find out CO password                                                                           |   |
|---------------------|------------------------------------------------------------------------------------------------|---|
| Email               |                                                                                                |   |
| CO er               | nail                                                                                           | 1 |
| Verifica            | ition Code                                                                                     |   |
| 8542                |                                                                                                | d |
| 854                 |                                                                                                |   |
|                     | Find out password                                                                              |   |
| Forgot  <br>used fo | password? Just enter the e-mail address you<br>r registration - we will send you the password. |   |

すると、パスワードお忘れ専用ページが表示されますので、口座開設時で登録 したメールアドレスと、Verification Code 欄には、その下に表示されている4 桁の数字(コード番号)をそのまま入力した上で「Find Out password」ボタンを 押します。

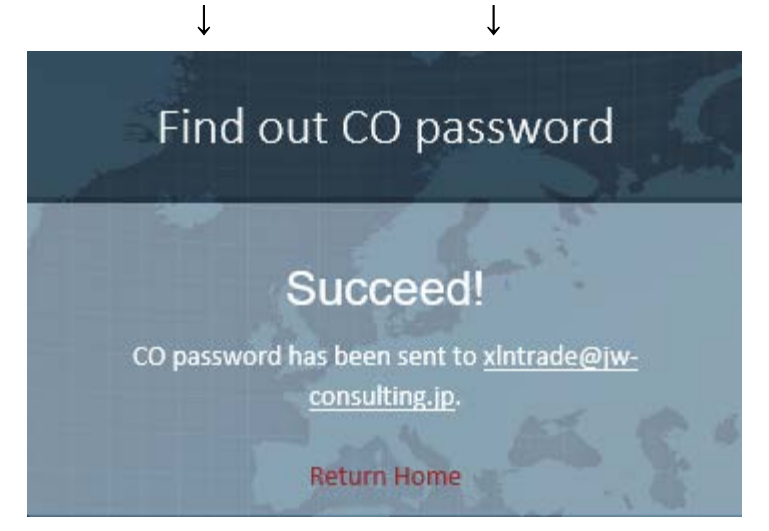

メールアドレス&4桁の数字(コード番号)に誤りがなければ **Succeed!(成功)**と 表示されますので、続いてご登録したメールアドレスを確認していきます。

| MYF Markets                                                                                                    | <b>└ +64 9 889 4022</b>              | <section-header> Client Office</section-header> | \$ Deposit |
|----------------------------------------------------------------------------------------------------|--------------------------------------|-------------------------------------------------|------------|
| Myfx Markets - Your Clie                                                                                                    | ent Office logi                      | n details                                       |            |
| Dear taro yaada :                                                                                                    |                                      |                                                 |            |
| Your Client Office password:<br>Client Office:<br>Client Office Password:<br>You can login to Client Office <u>here</u> .<br>(Please Note: O represents a capital letter "O", 0 represent<br>If you received this email in error, please contact <u>Custom</u><br>Kind Regards, | ents the number Zero<br>ner Support. | .)                                              |            |
| Myfx Markets Team                                                                                                    |                                      |                                                 |            |
| E-mail: <u>customer.service@myfxmarkets.com</u><br>Chat: To contact someone instantly, <u>click here</u> .<br>Call: +64 9 889 4022<br>Web: <u>https://www.myfxmarkets.com</u>                                                                                                   |                                      |                                                 |            |

Myfx Markets Client Office Password

そして、ご登録したメールアドレスの方には、MyFX Markets(マイ FX マーケッツ) より管理画面専用のパスワードメール(Client Office Password)が、再送信されます。

パスワードお忘れの際の対処法として、是非ご参考ください。

## 【クライアントオフィスご利用案内】

MyFX Markets(マイ FX マーケッツ)の新規口座開設手続きが完了し、無事ログ インされましたら、続いてクライアントオフィス(管理画面)のご利用方法につ いてご案内していきます。

書類アップロード方法(必要書類の提出がまだお済みでない方)

| MYFX Markets                           | ≡      |                |             |                      |
|----------------------------------------|--------|----------------|-------------|----------------------|
| CLIENT OFFICE VER 2.0                  | 取引口座情  | 与我             |             |                      |
|                                        | マイアカウン |                | a:+#0       |                      |
| ● 書類アップロード<br>■ クレジットカード登録             |        | x-117FDX       | 電話番号        | クライアントオフィ<br>パスワード変更 |
| <ul> <li>① 入金・出金</li> <li>×</li> </ul> |        |                |             |                      |
| IBポータル 🗸 🗸 🗸 🗸 🗸 🗸 🗸 🗸 🗸 🗸 🗸 🗸 🗸       | お取引口座  | *最新の口座残高を確認する場 | 合は、ページを更新して | こください                |

必要書類の提出がまだお済でない方の為に、クライアントオフィス(管理画面) 内でのアップロード方法をご案内致します。

まず、画面左側に表示されている「**取引口座情報」**をクリックして頂くと各メ ニューが表示されますので、その中にある「**書類アップロード」**をクリックし てください。

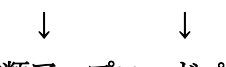

## **書類アップロードページ** 書類アップロード

| 音短アップロート        |                                                                                                    |
|-----------------|----------------------------------------------------------------------------------------------------|
| ご利用のカードを登録して下さい | マイドキュメント アップロード済みのファイルを表示する場合は、ファイル名をクリック                                                                                                    |
| ●新しいカードを追加する ▼  | <ul> <li>注意: <ol> <li>MYFX Marketsに新規口座を開設される場合、</li> <li>(スポートや運転免許証(両面)など写真付きの身分証明書</li> <li>b)公共料金額収書などの現住所証明書がそれぞれ必要となります。</li> <li>住民栗・保険証は対象外です。</li> <li>ご利用可能なファイル形式は、GIF, JPG, PNG, BMP, PDF, となり、サイズは5 MBまでです。</li> <li>法人口座の開設ご希望の場合は、法人名義の登記簿随本をご提出下さい。</li> <li>各書類は個別にアップロードするか、もしくはPDFファイルにまとめてアップロードして頂いても構いません。</li> </ol> </li> </ul> |
|                 | <u>ファイル名</u> アップロード日 ステータス                                                                                                    |
|                 | ► アップロード                                                                                                    |

すると、書類アップロード専用ページが右側に表示されますので、このページ の右下に表示されている「**アップロード**」ボタンを押します。

 $\downarrow$   $\downarrow$ 

| 🏷 ドキュメント | をアップロードする                                                                                                    | × |
|----------|----------------------------------------------------------------------------------------------------|---|
| ファイルの選択  | 参照 アップロード                                                                                                    |   |
| 注意:      | <ol> <li>MYFX Marketsに新規口座を開設される場合、</li> <li>a)パスポートや運転免許証(両面)など写真付きの身分証明書</li> <li>b)公共料金領収書などの現住所証明書がそれぞれ必要となります。住<br/>民票・保険証は対象外です。</li> </ol> | E |

続いて、アップロード提出ページが表示されますので、「参照」ボタンを押して 保存された書類ファイルを選択、そして「アップロード」ボタンを押す事で手 続きが完了致しますので、こちらから本人確認書類、住所確認書類の2点をご 提出ください。

【アップロードが必要となる書類】

●本人確認書類

パスポートや運転免許証(両面)など写真付きの身分証明書
※顔写真・氏名・生年月日・有効期限の記載が必要となります。
※カラーの書類をお送りください(白黒は不可)
●住所確認書類
ガス・電気・水道など公共料金の領収書
※住民票・保険証は対象外です。
※住所確認書類には必ずご登録氏名・現住所(ご登録住所)・発行年月日の記載が必要となります。

本人確認書類、住所確認書類、この2点を書類アップロード専用ページより、 ご提出していきます。

※ご利用可能なファイル形式は、GIF, JPG, PNG, BMP, PDF, となり、サイズは 5 MB までです。
※法人口座の開設ご希望の場合は、法人名義の登記簿謄本をご提出下さい。
※各書類は個別にアップロードするか、もしくは PDF ファイルにまとめてアップロードして頂いても構いません。

#### ご入金について

続いて、あなた専用口座へ入金する為の操作方法について御案内していきます。

| MYF× Markets          | ≡                                           |     |
|-----------------------|---------------------------------------------|-----|
| CLIENT OFFICE VER 2.0 | マイアカウント                                     |     |
| <b>血</b> 取引口座情報       |                                             |     |
| ・<br>・<br>マイアカウント     | ロ座名メールアドレス                                  |     |
| 書類アップロード              | Nakamura Naoki                              |     |
| ⑦ 入金・出金 ✓             |                                             |     |
| 🚰 IBポータル 🛛 👻          | お取引口座                                       |     |
| 🖵 муғх ==7 🗸 🗸        | *最新の山座残局を雑語する場合は、ページを更新してくたさい  MT4口座番号  ロ座名 | レル  |
| ── お問い合わせフォーム         | 626757 Rebate Account                       | 100 |
| *                     | 700657 Rebate Account #2                    | 100 |

まず管理画面の左側メニューから「入金・出金」をクリックします。

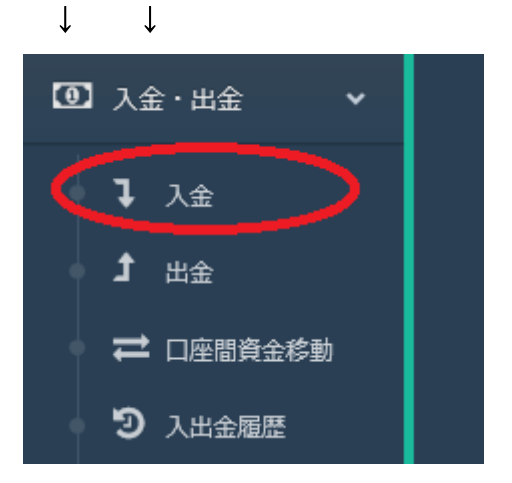

「入金・出金」をクリックすると、各メニューが表示されますので、その中に あります「入金」を選択していきます。 入金専用ページ

| 入金方 | 法                |              |  |
|-----|------------------|--------------|--|
|     | MT4アカウント         |              |  |
|     | Choose an option | $\checkmark$ |  |
|     |                  |              |  |

すると、右側に入金専用ページが表示されますので、次に入金先の MT4 サー バーを選択します。

 $\downarrow \qquad \downarrow$ 

入金方法一覧

| 入金方法                         | 説明                      | ステータス | 反映までの時間 | 手数料             | 選択 |
|------------------------------|-------------------------|-------|---------|-----------------|----|
|                              | 銀行送金で入金                 | 利用可能  | 1-3営業日  | 0円              | 選択 |
| bitwallet                    | bitwalletから入金           | 利用可能  | 即時反映    | 0円              | 選択 |
|                              | 日本円国内送金                 | 利用可能  | 30分~    | 国内銀行<br>振込手数料のみ | 選択 |
| bitpay                       | ビットコインで入金               | 利用可能  | 即日反映    | 0円              | 選択 |
| VISA DEB<br>MasterCard acuse | クレジットカード/ デ<br>ビットカード入金 | 利用可能  | 即時反映    | 0円              | 選択 |

入金先の MT4 サーバーを選択する事で、入金方法一覧メニューが表示されま すので、この中から入金決済方法を選択して、手続きを開始していきます。

【ご入金方法】

クレジットカード・・・VISA、Master、JCB、AMEX、デビットカード

- 電子決算・・・bitwallet(ビットウォレット)
- 仮想通貨・・・bitpay(ビットコイン、ビットコインキャッシュ)
- 銀行送金・・・国内銀行振込
- 電信送金・・・海外銀行振込、

次のページより、クレジットカード、電子決済、仮想通貨、電信送金の各種入 金方法についてご案内していきます。

#### クレジットカード決済

クレジットカード決済とは、ご自身が所有するクレジットカードを利用して MyFX Markets(マイ FX マーケッツ)の専用口座に入金させる方法です。 カード決済の場合、手続きが完了するとあなたの口座に直ぐに反映されますの で早く取引を開始したい場合には、とても便利な決済方法となります。 MyFX Markets(マイ FX マーケッツ)では、只今 Visa / Master Card / JCB/ American Express / デビットカード/がご利用頂けます。

●ご利用可能なクレジットカード

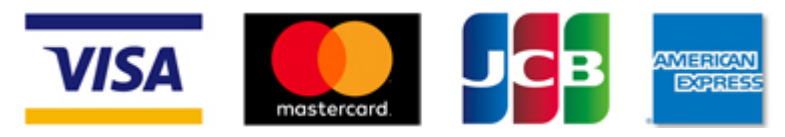

・最低入金額: 20,000円(200ドル)~

• Visa / Master Card / JCB/ American Express / がご利用頂けます。 ※デビットカードもご利用可能です。

●大変便利なデビットカード

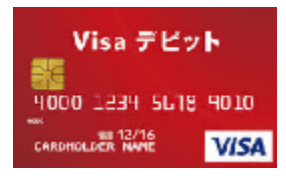

デビットカードとは、通常のクレジットカードとは違い、デビットカード発行 銀行の預金残高からクレジットカード扱いで入金させていく専用カードとなり ます。

出金される際も、ご自身の預金口座の方へ出金されます。

また、デビットカードを使用した場合、クレジットカードとは違い月1回定め られた締め日・出金日というのは基本的に無い為、通常のクレジットカードに 比べて、出金に掛る時間も短縮出来るという事で大変便利なカードです。

#### クレジットカードのご登録について

クレジットカード/デビットカードをご利用のお客様は、入金前にカード情報の 登録&カラーコピー画像(表裏両面)のアップロードが必要となります。 また、MyFX Markets(マイ FX マーケッツ)では、第三者名義での入金を受け付 けておりません、クレジットカードをご利用の際は、必ず口座名義とカード名 義人が一致しなければなりませんので、予めご了承下さい。

#### クレジットカードご登録操作方法

| MYF× Markets                | = |                                          |                   |                          |
|-----------------------------|---|------------------------------------------|-------------------|--------------------------|
| CLIENT OFFICE VER 2.0       |   | 入全手続き                                    |                   |                          |
| 🏛 マイアカウント                   | ~ |                                          |                   |                          |
| <ul> <li>① 入金・出金</li> </ul> | ~ | お客様の資金を安全かつ迅速にご入金い<br>お間違いが無いようすべての詳細項目が | ただくため、<br>「記入されてお | さまざまな支払い方〉<br>り、正しいことを確証 |
| <b>\$</b> \$ 各種申請           | ~ | MT4アカウント<br>MT4口座を選んでください                | ~                 |                          |
| 替 IBポータル                    | ~ | やまれいた社を選切                                |                   |                          |
| 個 お知らけ/キャンパーン               |   | axia · · // a c Bi                       |                   |                          |
|                             |   | 入金方法                                     | 説明                | ステータス                    |

まず管理画面の左側メニューから「マイアカウント」をクリックします。

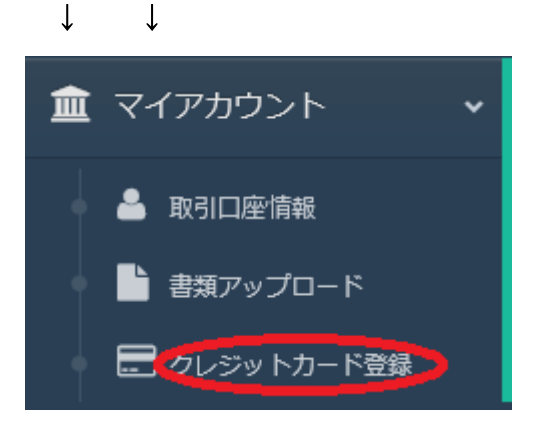

「マイアカウント」をクリックすると、各メニューが表示されますので、その 中にあります「クレジットカード登録」を選択していきます。

 $\downarrow \downarrow$ 

クレジットカード登録ページ

| クレジットカードの                                                                                                    | クレジットカードの登録                             |  |  |  |  |
|----------------------------------------------------------------------------------------------------|-----------------------------------------|--|--|--|--|
| 注意事項<br>1. クレジットカードに記載のお名前と弊社に登録されたお名前が同一であることをご確認ください<br>2. クレジットカードの表裏、両面の写真を提供してください<br>3. カラーの画像でアップロードをしてください。(白黒画像は無効となります)<br>4. カード番号は最後の4桁だけが見えるように隠して写真を撮影してください。<br>5. カードの裏面には、ご署名・サインをお願いいたします。 |                                         |  |  |  |  |
| クレジットカードの種類                                                                                                    | Visa 🗸                                  |  |  |  |  |
| 口座番号                                                                                                    | XXXX-XXXX-XXXX- 3456                    |  |  |  |  |
| 有効期限                                                                                                    | 03/2020                                 |  |  |  |  |
| クレジットカード名義                                                                                                    | Taro Yamada                             |  |  |  |  |
| 正面画像                                                                                                    | 「「「「」「」「」「」「」「」「」「」「」」「」「」」「」」「」」「」」「」」 |  |  |  |  |
| 背面画像                                                                                                    |                                         |  |  |  |  |
|                                                                                                    |                                         |  |  |  |  |

「クレジットカード登録」を選択する事で、クレジットカード登録専用ページ が表示されますので、ご利用されるクレジットカード情報をご入力の上、カー ド両面画像をアップロードして、最後に「登録」ボタンを押して登録手続きが 完了致します。

※登録完了後、MyFX Markets(マイ FX マーケッツ)より、カード登録完了通知 メールが届きまので、承認されましたら入金手続きを開始してください。

| 入金方法                    | 説明                      | ステータス | 反映までの時間 | 手数料             | 選択 |
|-------------------------|-------------------------|-------|---------|-----------------|----|
|                         | 銀行送金で入金                 | 利用可能  | 1-3営業日  | 0円              | 選択 |
| bitwallet               | bitwalletから入金           | 利用可能  | 即時反映    | 0円              | 選択 |
|                         | 日本円国内送金                 | 利用可能  | 30分~    | 国内銀行<br>振込手数料のみ | 選択 |
| bitpay                  | ビットコインで入金               | 利用可能  | 即日反映    | 0円              | 選択 |
| VISA JCB<br>Master Card | クレジットカード/ デ<br>ビットカード入金 | 利用可能  | 即時反映    | 0円              | 選択 |

クレジットカード決済操作方法

無事クレジットカードが承認されましたら、入金手続きがご利用頂けます。ゾ クレジットカード/デビットカード入金「選択」ボタンを押して入金手続きを開 始していきます。

 $\downarrow \downarrow$ 

クレジットカード入金ページ

| クレジットカードで入                         | 金                                 |           |
|------------------------------------|-----------------------------------|-----------|
| お取引口座にご入金の際にクレジッ<br>のご登録をお済ませください。 | トカードをご利用の場合は、事前に利用され              | るクレジットカード |
| ① MT4アカウントを選択                      | 626881 - Yamada Taro              | ~         |
| ② 運貨                               | JPY                               |           |
| ③ 金額                               | 20,000.00                         |           |
| ④ カードをお選びください                      | VISA - 2008 - 03/2020 Expire soon | ~         |
|                                    | 5                                 |           |

入金専用ページが表示されましたら、まず入金情報を入力&選択していきます。

①ご入金先の MT4 アカウントを選択

- ②ご利用通貨が表示されます。
- ③入金金額を入力します。※最低入金額 20,000 円~
- ④ご登録したクレジットカード情報を選択します。
- ⑤「確認」ボタンを押して、次のステップへ進んでいきます。

 $\downarrow \qquad \downarrow$ 

クレジットカード情報ページ

| クレジットカード入金                                            |                     |
|-------------------------------------------------------|---------------------|
| ご利用されるカードの情報を以下に入力し、「確認                               | 」をクリックしてください:       |
| カード番号 🚾 👡                                             | 入金金額                |
| 1234567890123456                                      | 20000.00            |
| 有効期 有効期 セキュリティ<br>限・月 限・年 コード <b>3</b>                | 金種                  |
| <ol> <li>03 20 123</li> <li>カードに記載されているお名前</li> </ol> | JPY<br>オーダー番号       |
| (4) Taro Yamada                                       | 2020020609485350384 |
| 5 @2                                                  |                     |

続いて、クレジットカード情報ページへと進みますので、カード情報を入力していきます。

①16桁のカード番号を入力します。

②カード有効期限を入力します。

③カード裏面に表示されている**3桁のセキュリティコード番号**を入力します。

④カード名義人を入力します。

⑤最後に「確認」ボタンを押して、入金手続きが完了します。

## bitwallet(ビットウォレット)

続いて、bitwallet(ビットウォレット)電子決済について、ご案内致します。

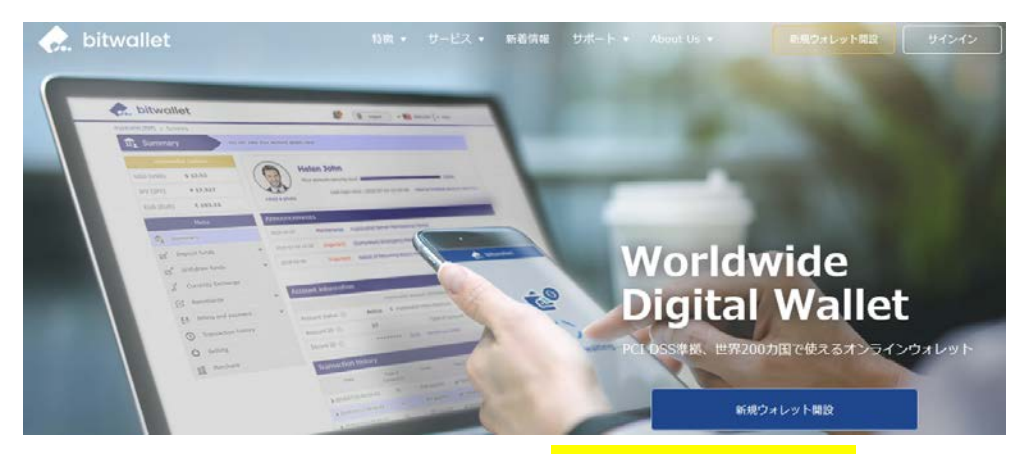

bitwallet(ビットウォレット)公式サイト⇒<u>https://bitwallet.com/ja/</u>

#### bitwallet(ビットウォレット)とは?

bitwallet PTE LTD が提供する、オンラインウォレットサービスです。 既に日本語専用サイトもオープンし、専用口座への入金も各クレジットカード (VISA、MaterCard、AMEX、Dinerds、Discover)からデビットカード、また、、 みずほ銀行の国内銀行からの入金も可能、更にネッテラー(NETELLER)、マネ ーブッカーズ(Skrill)のオンライン決済会社からの入金も可能、そして仮想通貨 による入金も開始いたしました。

ここまで来ると、まさに至れり尽くせりといった具合!海外業者送金への橋渡 しとして非常に便利で使いやすいオンラインウォレットサービスとなります。 また、bitwallet(ビットウォレット)のアカウント(専用口座)を開設する事により、 お客様のすべてのお支払いを1カ所で管理する事が出来る上、パソコン・スマ ートフォンなどあらゆる資金管理も可能です。

#### bitwallet(ビットウォレット)の特徴:

- ・専用口座取得により、手続きも簡単!手数料も格安!入出金もスピーディ!
- ・日本語専用サイトがあり日本人スタッフによる万全なサポート
- ・書類提出手続きにより、ご利用限度額を上げる事が可能
- ・国内銀行や仮想通貨による入出金も可能
- ・シンガポール金融庁より資金保持・移動業者としての許認可取得の免除が認 められた安心出来る電子決済サービス

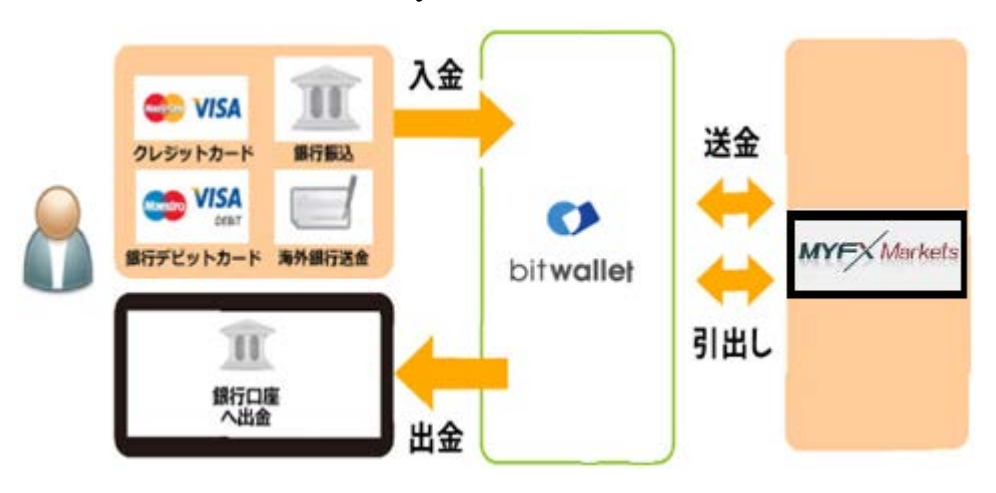

ビットウォレットが MyFX Markets の入出金を橋渡し!

ネット上で資金移動が安全に迅速にできるサービス(e-Wallet・電子財布)を 提供している会社です。

bitwallet(ビットウォレット)にお金をプール(預け入れ)しておくと、様々な用途 に資金を自由に使え、MyFX Markets(マイ FX マーケッツ)でもすぐに入金が可 能です。

登録(アカウント取得)、口座維持費はもちろん無料、手数料も格安です。

また、2018 年 9 月 10 日(月)より、サイト名を Mybitwallet (マイビットウォ レット)から bitwallet(ビットウォレット)へ変更し、Web サイトをリニューア ルし、サービス内容もパワーアップ致しました。

新サービスは、仮想通貨ウォレットの対応や、アカウントステイタス制度の導入、リアルタイムで法定通貨や仮想通貨の売買価格を表示するチャートの導入、 レート計算機の提供など、よりお客様のご利用シーンにあわせた便利な機能も 充実しております。

また、各種手数料の大幅な引き下げなど、これまで以上に充実したサービス内 容となっております。

#### 6種類の仮想通貨の取引が可能

各仮想通貨は、USD、JPY、EUR のいずれの主要通貨デモ取引ができ、仮想 通貨の交換所のように、推奨通貨単位に両替する必要もございません。

勿論、bitwallet(ビットウォレット)独自のウォレットによりセキュリティ対策 も万全、尚対応仮想通貨はビットコイン、ビットコインゴールド、ビットコイ ンキャッシュ、イーサリアム、リップル、アルトコインの6種が現在ご利用可 能ですが、今後更に拡張される予定です。

#### 万全なセキュリティ

この度 bitwallet(ビットウォレット)では、お客様の大切な情報を保管するサー ビスとして、カード情報セキュリティの国際統一基準である「PCI-DSS」(※1) に完全準拠、個人情報保護のための、プライバシー専用窓口の新設、仮想通貨 のセキュリティ対策として、リスク対策をいくつものフェイズに分類する、セ キュリティ基準を導入など、世界で最も高水準の資産保護対策を導入しており ます。

(※1)PCI DSS (Payment Card Industry Data Security Standard) とは?

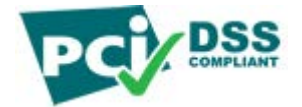

カード会員情報の保護を目的として、国際ペイメントブランド5社(アメリカ ンエキスプレス、Discover、JCB、マスターカード、VISA)が共同で策定した カード情報セキュリティの国際統一基準です。

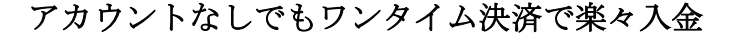

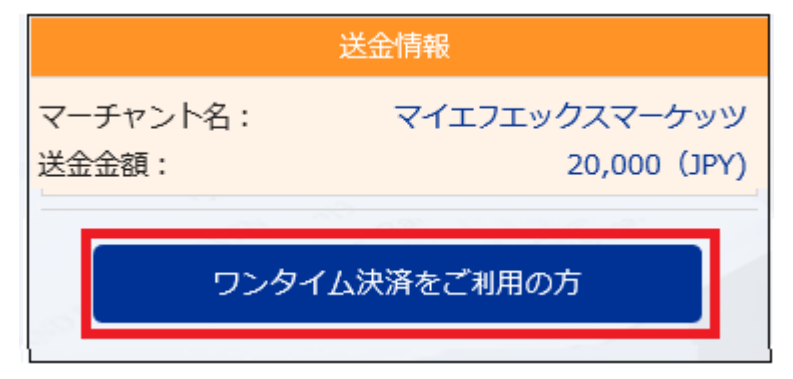

MyFX Markets(マイ FX マーケッツ)では、bitwallet(ビットウォレット)口座が 未開設の場合でも、初回利用時にはワンタイム決済をご利用頂く事で円滑にカ ード決済のお手続きが可能です。

この手続きにて bitwallet(ビットウォレット)口座も開設済みとなり、2回目決済以降は「bitwallet 口座をお持ちの方」の選択により決済頂けます。

尚、初回登録カードでの入金上限額は3万円となっております。

上限の引き上げ及び今後快適な決済利用には、bitwallet(ビットウォレット)口 座ヘログイン後、本人確認書類2点(写真付き身分証明書、現住所確認書類とし て郵便物)をアップロード下さい。

※カード情報は提出の必要はございません。

#### ビットウォレット入金操作方法

それでは、bitwallet(ビットウォレット)を利用して、MyFX Markets(マイ FX マーケッツ)専用口座に入金させる方法をご案内していきます。

ビットウォレット入金操作方法

| 入金方法                        | 説明                      | ステータス | 反映までの時間 | 手数料             | 選択    |
|-----------------------------|-------------------------|-------|---------|-----------------|-------|
|                             | 銀行 <u>送</u> 金で入金        | 利用可能  | 1-3営業日  | 0円              | 選択    |
| bitwallet                   | bitwalletから入金           | 利用可能  | 即時反映    | 0円              | (ARR) |
|                             | 日本円国内送金                 | 利用可能  | 30分~    | 国内銀行<br>振込手数料のみ | 選択    |
| bitpay                      | ビットコインで入金               | 利用可能  | 即日反映    | 0円              | 選択    |
| VISA DCB<br>MasterCard Cast | クレジットカード/ デ<br>ビットカード入金 | 利用可能  | 即時反映    | 0円              | 選択    |

入金専用ページから、**bitwallet「選択」**ボタンを押します。

 $\downarrow \qquad \downarrow$ 

bitwallet 専用ページ

| bitwallet入金       |                        |  |  |
|-------------------|------------------------|--|--|
| 入金内容にお間違いが無いようご確認 | 8ください                  |  |  |
| ① MT4アカウントを選択     | 626881 - Yamada Taro 💊 |  |  |
| ② 通貨 JPY          |                        |  |  |
| ③ 金額              | 20,000.00              |  |  |
|                   | 4                      |  |  |

次に bitwallet 専用ページが表示されますので、入金情報を選択&入力します。

①ご入金先の MT4 アカウントを選択

②ご利用通貨が表示されます。

③入金金額を入力します。※最低入金額 20,000 円~

④「確認」ボタンを押して、次のステップへ進んでいきます。

 $\downarrow \qquad \downarrow$ 

bitwallet 入金確認ページ

| m | ybitwal      | let入  | 金確     | 認           |                                                 |
|---|--------------|-------|--------|-------------|-------------------------------------------------|
| ඩ | 取引の内容な       | を確認し  | 、てく    | ださい :       |                                                 |
|   | MT4アカウ<br>ント | 金額    | 通<br>貨 | タイプ         | 日付                                              |
|   | 626881       | 20000 | JPY    | mybitwallet | Thu Feb 06 2020 09:23:27<br>GMT+0900 (東京 (標準時)) |
|   |              |       |        | 確認          |                                                 |

続いて、bitwallet 入金確認ページが表示されますので、ご入金内容をご確認の 上、「確認」ボタンを押します

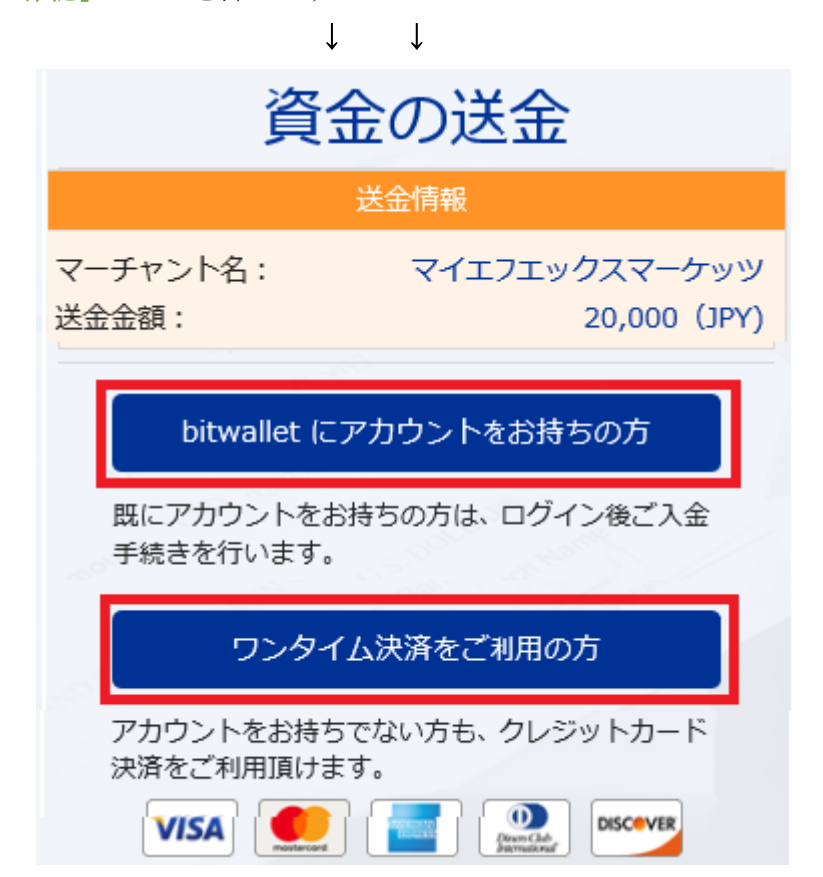

すると、bitwallet(ビットウォレット)専用サイトへ移動し、資金の送金情報が 表示されます。

・既にアカウントをお持ちの方は「**bitwalletni にアカウントをお持ちの方**」を クリックして入金手続きを開始してください。

・bitwallet(ビットウォレット)アカウントをお持ちでない方は、「ワンタイム 決済をご利用の方」をクリックします。

#### bitwallet 経由でのカード入金(初回ワンタイム決済)

bitwallet(ビットウォレット)経由でのカード入金(初回ワンタイム決済)について、ご案内していきます。

bitwallet(ビットウォレット)口座を未開設の場合でも、初回利用時にはワンタ イム決済をご利用頂く事で、円滑にカード決済をして頂けます。

bitwallet(ビットウォレット)口座を未開設の方は、初回のみこの方法でご入金 手続きが出来る上、VISA、MaterCard、AMEX、Dinerds、Discover ブラン ドのクレジットカード/デビットカードに対応しております。

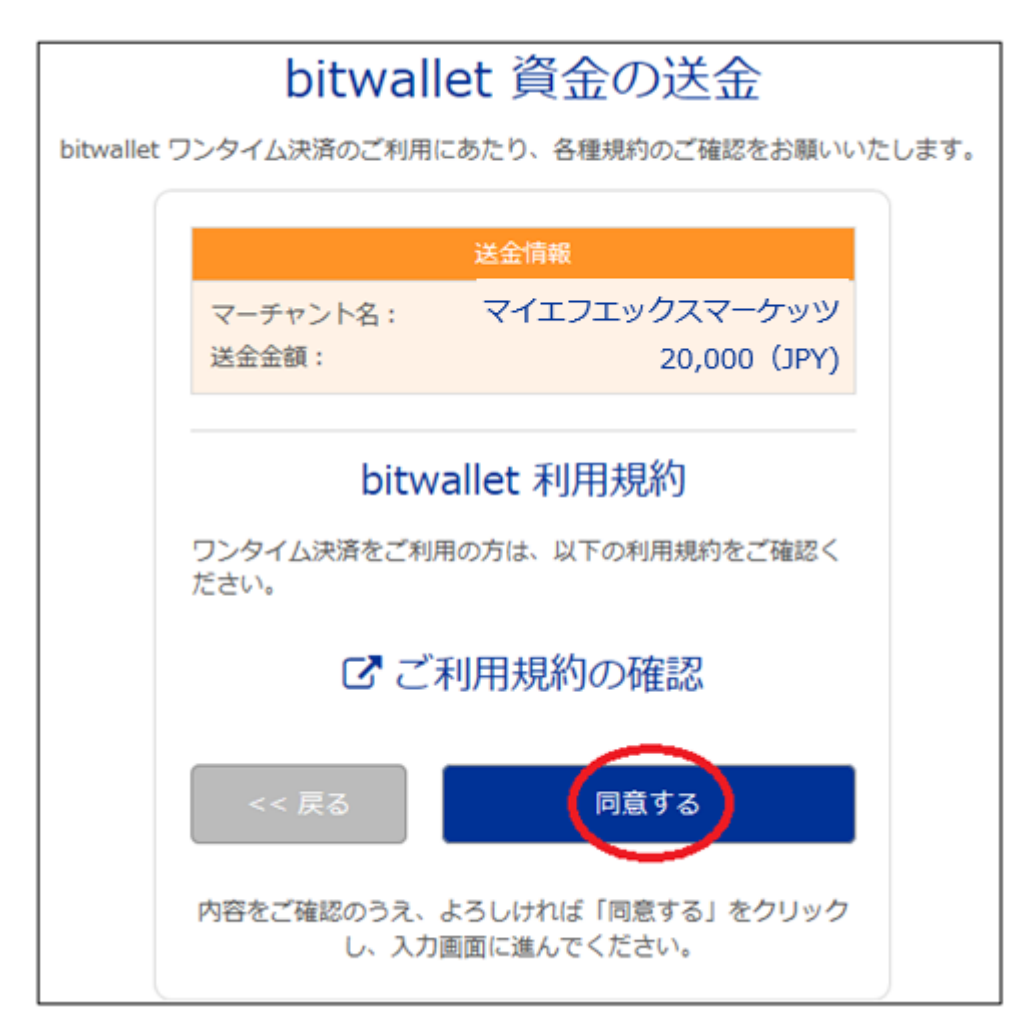

「ワンタイム決済をご利用の方」をクリックすると、bitwallet(ビットウォレット)資金の送金ページが表示されますので、ご利用規約をご確認の上「同意する」 をクリックします。 ワンタイム決済専用ページ

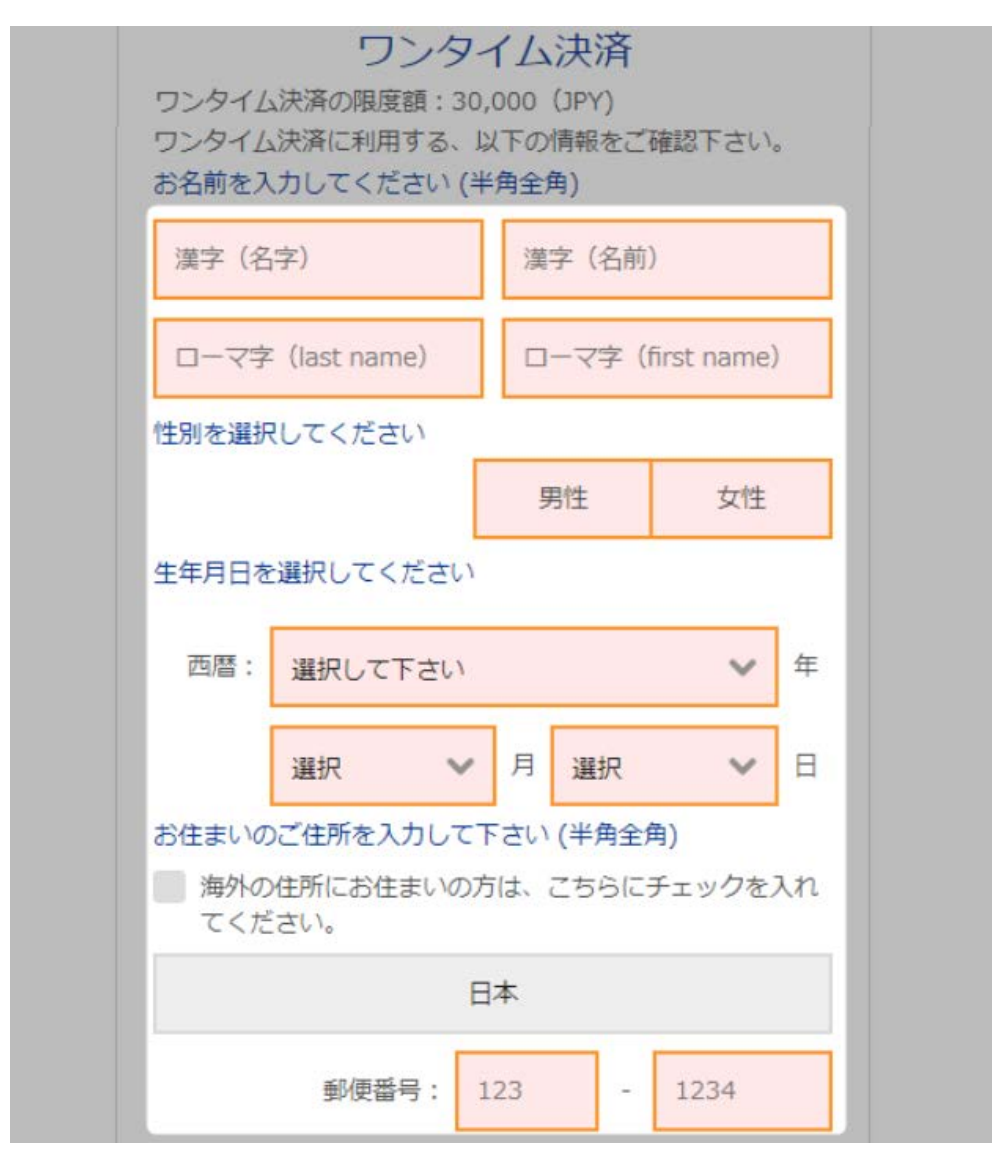

ワンタイム決済専用ページへ進みましたら、必要な登録情報及びカード情報を 記入して、「ご入力内容の確認>>」をクリックします。

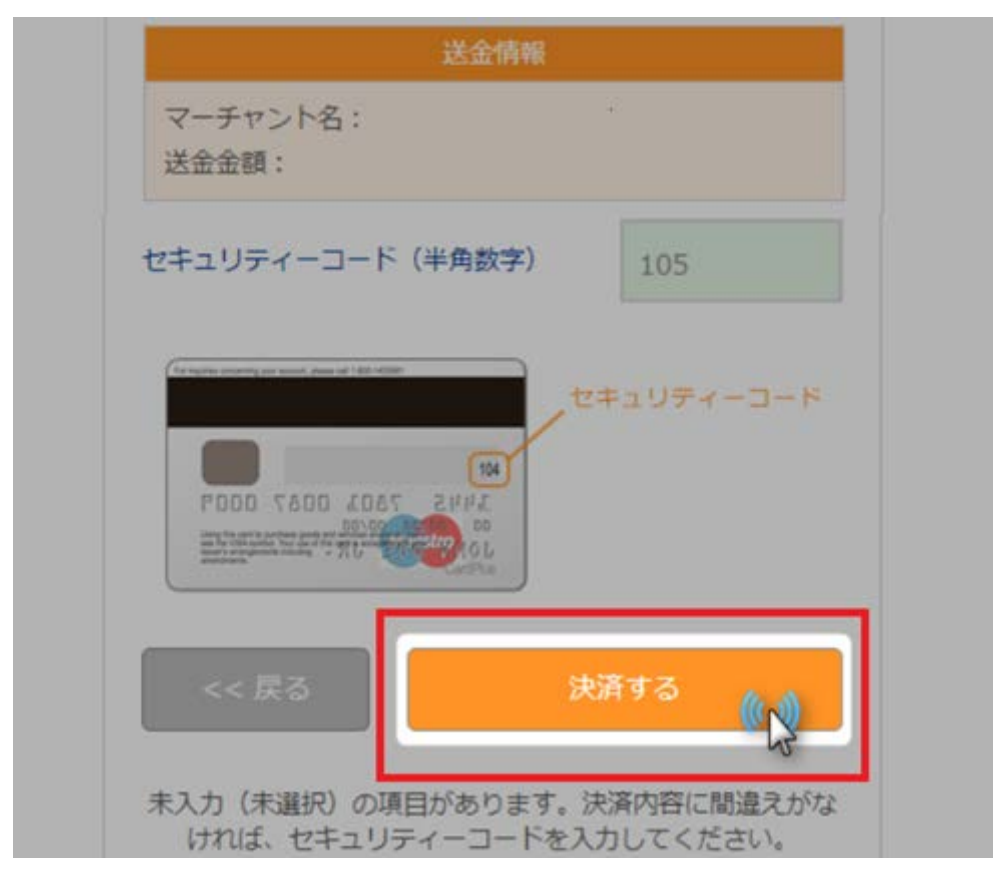

確認画面で情報が正確か確認し、3桁のセキュリティーコードを入力して「決済する」をクリックします。

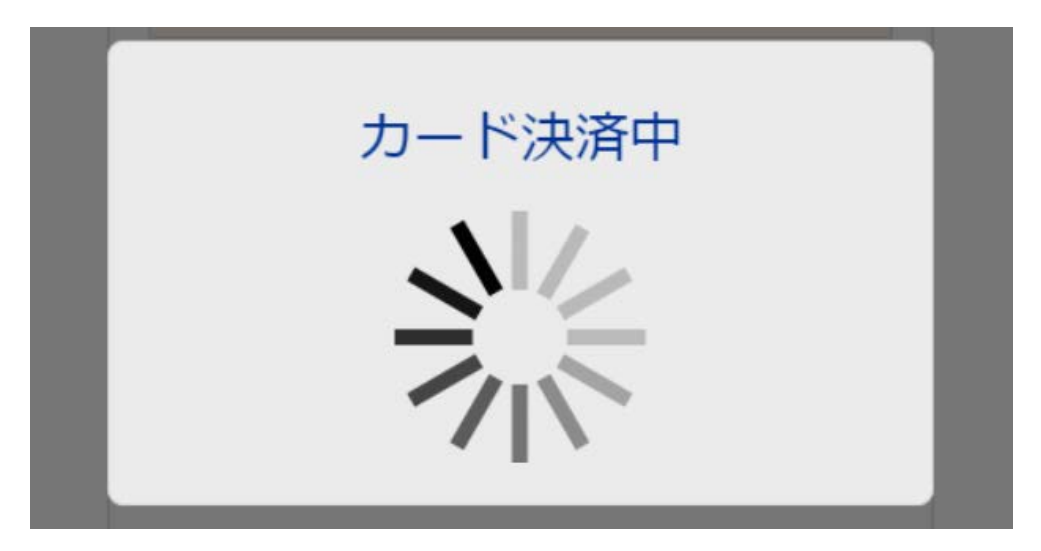

決済プロセスに移ります。

#### 決済手続き完了後

| 1T4口座番号 | 口座名        | レバレッジ | 口座タイプ  | サーバー           | 取引通貨 | 残高     | 含み損益 |
|---------|------------|-------|--------|----------------|------|--------|------|
| 26757   | Account    | 100   | Rebate | MYFX-US07-Live | JPY  | 20,000 | 表示   |
| 00657   | Account #2 | 100   | Rebate | MYFX-US01-Live | JPY  | 表示     | 表示   |

そして、決済が成功すると「決済処理が完了しました。お客様の資金は口座に 反映されています。」のメッセージが表示され、MyFX Markets(マイ FX マー ケッツ)管理画面に戻り、お取引口座画面にて残高が表示されます。

以上がワンタイム決済のご利用方法となります。

この手続きにて bitwallet(ビットウォレット)口座も開設済みとなりますので、 これ以降は「bitwallet 口座をお持ちの方」の選択肢より決済頂けます。

尚、初回登録カードでの入金上限額は3万円となっております。

上限の引き上げ及び今後快適な決済利用には、bitwallet(ビットウォレット)口座ヘログイン後、本人確認書類2点(写真付き身分証明書、現住所確認書類として郵便物)をアップロード下さい。

※カード情報は提出の必要はございません。

#### bitpay 入金方法

続いて、bitpay 入金決済方法について御案内致します。

MyFX Markets(マイ FX マーケッツ)では、決済会社として bitpay と提携して おり、只今ビットコイン&ビットコインキャッシュ決済がご利用いただけます。 ビットコインウォレットは USD のみのお取り扱いとなり、VISA カードがご利 用可能です。

また、ビットコインの仕組み上、取引完了には 5-40 分かかる場合がございま すので、時間に余裕を持った入金をお勧め致します。

# bitpay bitpay

ビットペイでは、ペイメントプロトコル方式を採用している為、ペイメントプ ロトコル方式適用のウォレットからのみご入金・ご出金頂けます。

#### Bitcoin(BTC)の使用可能なウォレット

BitPay Wallet、Copay Wallet、BTC.com Wallet、Mycelium Wallet Edge Wallet、Electrum Wallet、Bitcoin Core Wallet、Bitcoin.com Wallet BRD Wallet、Bitnovo、Blockchain Wallet、Exodus Bitcoin Cash(BCH)の使用可能なウォレット

BitPay Wallet、Copay Wallet、BTC.com Wallet、Edge Wallet Bitcoin.com Wallet、Bitcoin Cash Wallet、Electron Cash Wallet Cointext、·Exodus

#### BitPay での Bitcoin (BTC)&Bitcoin Cash (BCH)入金に関して

・BitPay決済プロセッサーは決済時に換金(Bitcoin & Bitcoin Cash/米ドル)を 行います

・入金確認ページから「確認」をクリックすると、BitPay に移動し、お客様のBitCoin ウォレットを使用して Bitcoin または Bitcoin Cash 取引が処理されます。

・請求書が失効する前に、Bitpay が指定する 15 分以内に Bitcoin(BTC)または Bitcoin Cash(BCH)決済を送信するようにしてください

・尚、Bitcoin Cash(BCH)決済は入金のみとなっており、出金方法は銀行送金 をご利用いただきます。

## bitpay 入金操作方法

それでは、bitpay(ビットペイ)を利用して、MyFX Markets(マイ FX マーケッ ツ)専用口座に入金させる方法をご案内していきます。

| 入金ページ      |                         |       |         |                 |    |
|------------|-------------------------|-------|---------|-----------------|----|
| 入金方法       | 説明                      | ステータス | 反映までの時間 | 手数料             | 選択 |
|            | 銀行 <u>送</u> 金で入金        | 利用可能  | 1-3営業日  | 0円              | 選択 |
| bitwallet  | bitwalletから入金           | 利用可能  | 即時反映    | 0円              | 選択 |
|            | 日本円国内送金                 | 利用可能  | 30分~    | 国内銀行<br>振込手数料のみ | 選択 |
| bitpay     | ビットコインで入金               | 利用可能  | 即日反映    | 0円              | æ  |
| MasterCard | クレジットカード/ デ<br>ビットカード入金 | 利用可能  | 即時反映    | 0円              | 選択 |

入金専用ページから、bitpay「選択」ボタンを押します。

 $\downarrow \qquad \downarrow$ 

Bitpay 入金ページ

| bitpay入金              |                          |  |  |  |  |  |
|-----------------------|--------------------------|--|--|--|--|--|
| 入金内容にお間違いが無いようご確認ください |                          |  |  |  |  |  |
| MT4アカウント              | 626881 - Yamada Taro 🗸 🗸 |  |  |  |  |  |
| 通貨                    | JPY                      |  |  |  |  |  |
| 金額                    | 20,000                   |  |  |  |  |  |
|                       | 確認                       |  |  |  |  |  |

更に Bitpay 入金専用ページが表示され、MT4 アカウント情報やご利用通貨が表示されますので、その下の金額欄に入金金額をご入力します。
 ※最低入金額 800 円(8 ドル)~5,000,000 円(50,000 ドル)
 ユムム物なわれたしたら「2020日、ビストロレナナ

入金金額を入力しましたら「**確認」**ボタンを押します。

 $\downarrow$   $\downarrow$ 

#### Bitpay 入金確認ページ

| В | Bitpay入金確認       |       |     |        |                     |  |  |  |  |  |
|---|------------------|-------|-----|--------|---------------------|--|--|--|--|--|
| お | お取引の内容を確認してください: |       |     |        |                     |  |  |  |  |  |
|   | MT4アカウント         | 金額    | 通貨  | タイプ    | 日付                  |  |  |  |  |  |
|   | 626881           | 20000 | JPY | BitPay | 2020-02-06 07:37:26 |  |  |  |  |  |
|   | <                | 確認    |     |        |                     |  |  |  |  |  |

- 続いて、Bitpay入金確認ページが表示されますので、取引内容を確認した上で、 「確認」ボタンを押します。
  - $\downarrow \downarrow$
- bitpay 専用ページ

| Morris Prime Pty Ltd                    |                                |  |  |  |  |  |
|-----------------------------------------|--------------------------------|--|--|--|--|--|
| お支払いを完了するには、次の選択肢のう<br>ち1つの通貨を選択してください。 |                                |  |  |  |  |  |
| ₿                                       | Bitcoin<br>ネットワーク費用: 87.34 JPY |  |  |  |  |  |
| _                                       |                                |  |  |  |  |  |
|                                         | Bitcoin Cash                   |  |  |  |  |  |
|                                         | ۵                              |  |  |  |  |  |
| bitpay                                  |                                |  |  |  |  |  |
|                                         | 日本語~                           |  |  |  |  |  |

「確認」ボタンを押す事で bitpay 専用ページが表示されます。

ご利用される通貨「**Bitcoin**」または「**Bitcoin cash**」パネルをクリックします。 ↓ ↓

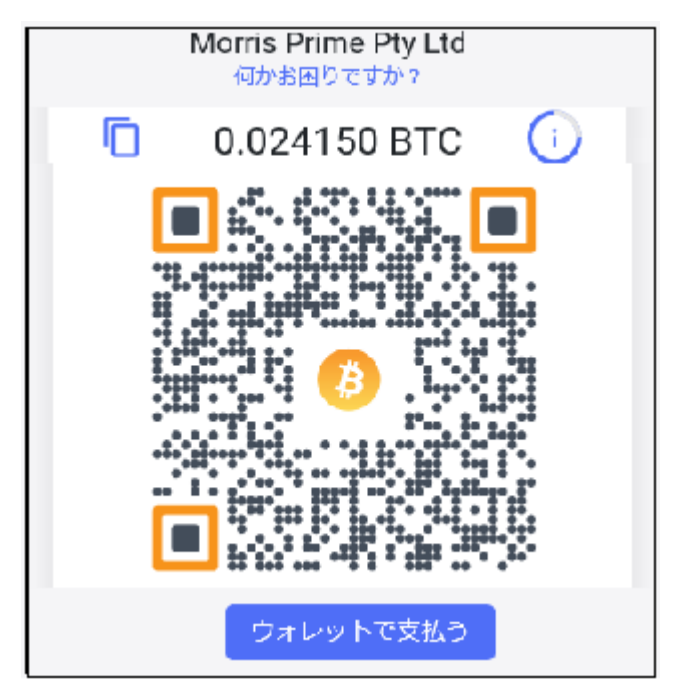

「**Bitcoin**」または「**Bitcoin cash**」パネルをクリックする事で、QR コードが 表示されます。

アドレスを表示させる場合

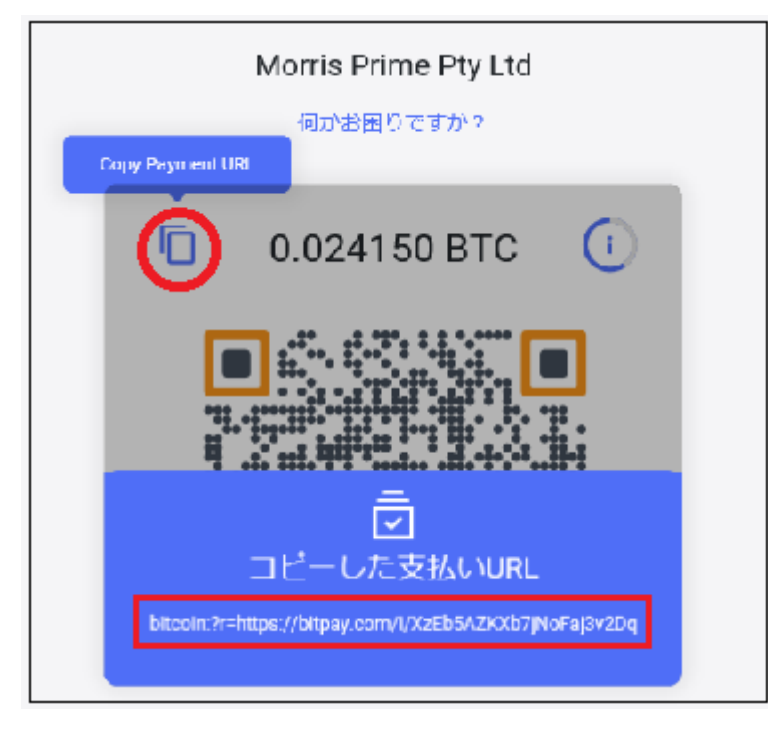

最上部左側に表示されているファイル画像をクリックさせる事で、アドレスが 表示されます。

#### 入金方法例

 QR コードまたはアドレス、どちらの方法でもご入金(お支払)出来ます。

 1) bitpayアプリよりQRコードをスキャンする
 2) 下記のアドレスをコピーして貼り付ける

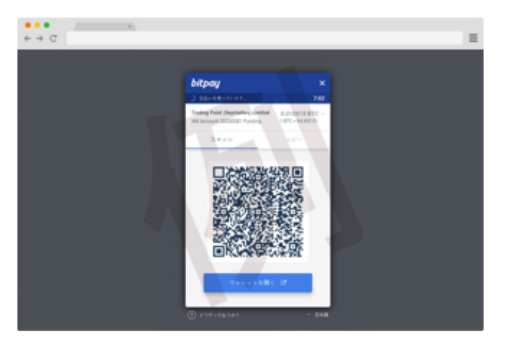

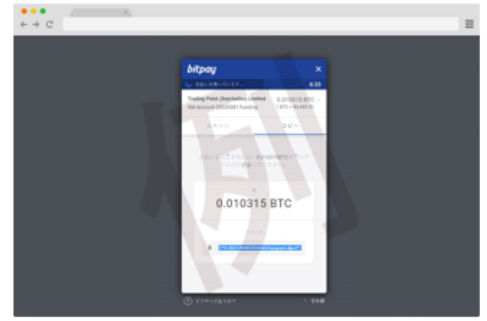

スキャンとコピーのいずれかを利用します。

·QR コードの場合、「スキャン」をクリック、ビットコインアドレスの場合、「コ ピー」をクリックし、あなたが登録した仮想通貨取引所のお財布(ウオレットロ 座)から、支払手続きを開始してください。

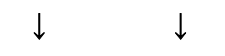

## 入金手続き完了後

|                       | bityoy                                                        |      |            |
|-----------------------|---------------------------------------------------------------|------|------------|
|                       | Concernance of the                                            | 114  |            |
| A <u>≅</u> - Iliticom | Particular 141, edu and their<br>Annual Annual Control of the |      |            |
| EXATON: CONVER        |                                                               |      |            |
|                       | 20285                                                         |      |            |
|                       | NUCLEAR AND COM                                               | 647° | 0.080584   |
| 040                   | <b>6</b>                                                      |      | TY - ONTAR |
| mar at a set of the   | 10 E                                                          |      |            |
| Band Bestevin         | 1711 Bit St.                                                  |      |            |
|                       | These interpretation                                          |      |            |
|                       |                                                               |      |            |
|                       |                                                               |      |            |

| T4口座番号 | 口座名        | レバレッジ | ロ座タイプ  | サーバー           | 取引通貨 | 残高     | 合み損益 |
|--------|------------|-------|--------|----------------|------|--------|------|
| 26757  | Account    | 100   | Rebate | MYFX-US07-Live | JPY  | 20,000 | 表示   |
| 00657  | Account #2 | 100   | Rebate | MYFX-US01-Live | JPY  | 表示     | 表示   |

専用口座への入金が完了すると、登録したメールアドレスにて、入金完了通知 のお知らせが届きます、その後すぐにお取引を開始いただけます。

## BitCoin 決済処理中

ブロックチェーン・ネットワークにより確認されている、通常 BitCoin 決済の 表示された換金レートは、15分間有効です。

15 分間以内に支払いを完了しない場合は無効となります。

ビットコインの仕組み上、取引完了には 5-40 分かかる場合がございますので、 時間に余裕を持った入金をお勧め致します。

## 銀行送金(国内銀行振込)

続いて、銀行送金(国内銀行振込)につて御案内致します。

MyFX Markets(マイ FX マーケッツ)では、只今日本の銀行による国内送金入金 サービスを行っております。

日本の銀行がご利用出来る為、海外送金に比べ着金日も早く、あっという間に あなたのお口座に入金が完了!

しかも送金にかかる振込手数料も何百円程度となり大変便利でお得ですので、 是非ご利用ください。

#### 銀行送金(国内銀行振込)入金方法

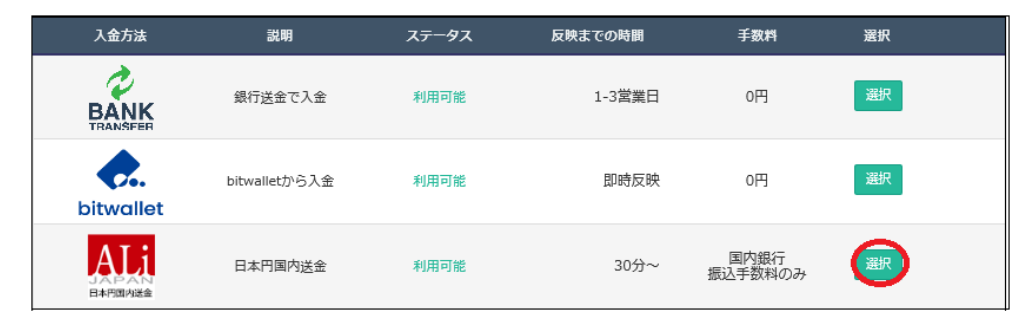

それでは、銀行送金(国内銀行振込)入金方法についてご案内致します 入金専用ページから、ALi 日本円国内送金「選択」ボタンを押します。

Ţ

Ţ

#### 日本円国内送金専用ページ

| ① MT4アカウントを選択 | 626881 - Yamada Taro | ~ |
|---------------|----------------------|---|
| 2 通貨          | JPY                  |   |
| 3 金額          | 20,000.00            |   |
|               |                      |   |

次に日本円国内送金ページが表示されますので、入金情報を選択&入力します。

①ご入金先の MT4 アカウントを選択

②ご利用通貨が表示されます。

③入金金額を入力します。※最低入金額 20,000 円~

④「確認」ボタンを押して、次のステップへ進んでいきます。

 $\downarrow \qquad \downarrow$ 

#### 日本円国内送金・振り込み口座詳細

| 受付番号                 | 金融機関名 | 支店名 | 口座種類 | 口座番号    | 振込先口座名義    | 振込金額  |
|----------------------|-------|-----|------|---------|------------|-------|
| 20200206061523256082 | 横浜銀行  | かもめ | 普通   | 2948025 | アナザーレーン (カ | 20000 |

すると、日本円国内送金・振り込み口座詳細ページが表示されますので、送金 先情報をご確認の上、お振込手続きを行って下さい。

※振り込み先の詳細はメールでも送られます。 MYFX Markets に登録されたメールアドレスの受信箱をご確認ください。

※ご注意

入金先 MT4 口座確認の為、銀行送金される場合は必ず備考欄に MT4 の口座 番号を記載してください。

## 電信送金(海外送金)

続いて、電信送金(海外送金)につて御案内致します。

MyFX Markets では、海外送金による入金も行っております。

但し、海外の電信送金の為、貴方の口座に反映されるまでには、営業日の2、3 日程かかりますので、予めご了承ください。

#### 電信送金(海外送金)入金方法

| 入金方法            | 説明                      | ステータス | 反映までの時間 | 手数料             | 選択 |  |
|-----------------|-------------------------|-------|---------|-----------------|----|--|
| BANK            | 銀行 <u>送</u> 金で入金        | 利用可能  | 1-3営業日  | 0円              |    |  |
| bitwallet       | bitwalletから入金           | 利用可能  | 即時反映    | 0円              | 選択 |  |
| ALL<br>BARBUNKS | 日本円国内送金                 | 利用可能  | 30分~    | 国内銀行<br>振込手数料のみ | 選択 |  |
| bitpay          | ビットコインで入金               | 利用可能  | 即日反映    | 0円              | 選択 |  |
|                 | クレジットカード/ デ<br>ピットカード入金 | 利用可能  | 即時反映    | 0円              | 選択 |  |

それでは、電信送金(海外送金)入金方法についてご案内致します

1

入金専用ページから、BANK TRANSFER「選択」ボタンを押します。

| * *           |   |
|---------------|---|
| 銀行入金          |   |
| ¥JPY          | + |
| ▼ 他の通貨の入金先を見る |   |
| \$USD         | + |
| \$AUD         | + |
| £GBP          | + |
| €EUR          | + |

すると、銀行入金メニューが表示されます。

※JPY 通貨をご利用の際は、国内送金をご利用ください。 ※海外送金ご利用の際は、JPY 以外の他通貨をご利用ください。

| ▼ 他の通貨の入金先を見る                                                                                         |   |
|----------------------------------------------------------------------------------------------------|---|
| \$USD                                                                                                 |   |
| 【銀行】<br>Commonwealth Bank of Australia Head office                                                    |   |
| 【銀行住所】<br>Ground Floor, Tower 1, 201 Sussex Street,<br>NSW, 2000                                      |   |
| 【口座名】<br>Spectre Linkers Trust Account                                                                |   |
| 【受取人の詳細】<br>62 Walker Street, North Sydney, NSW, 2060<br>BIC/SWIFT : CTBAAU2S<br>口座番号 :06243810352127 |   |
| BSB Number : 062-438<br>備考 →備考欄 : MT4 Login<br>                                                       |   |
| \$AUD                                                                                                 | + |
| £GBP                                                                                                  | + |
| €EUR                                                                                                  | + |

【送金先銀行名&ご利用通貨の各口座番号】

送金先銀行名は「Commonwealth Bank of Australia Head office」となります。 USD、AUD、GBP、EUR それぞれ口座番号が違いますので、ご利用通貨に合 せてパネル右端に表示されている(+)をクリックし、送金先情報をご確認の上、 お振込手続きを行って下さい。

※ご注意

入金先 MT4 口座確認の為、銀行送金される場合は必ず備考欄に MT4 の口座 番号を記載してください。

## MT4 追加口座開設について

**MyFX Markets(マイ FX マーケッツ)**では、**MT**4 取引専用口座を複数所有する 事も可能です。

それでは、MT4追加口座開設の操作方法についてご案内致します。

#### MT4追加口座開設操作方法

| MYF× Markets                                  | ≡        |         |
|-----------------------------------------------|----------|---------|
| CLIENT OFFICE VER 2.0                         | マイアカウント  |         |
| <b>血</b> 取引口座情報                               |          |         |
|                                               |          |         |
| マイアカウント                                       | 口座名      | メールアドレス |
| <ul> <li>マイアカウント</li> <li>書類アップロード</li> </ul> | 口座名<br>▶ | メールアドレス |

まず管理画面の左側メニューから「**取引口座情報」**をクリックと、更に各メニ ューが表示されますので、その中にあります「マイアカウント」を選択してい きます。

 $\downarrow \downarrow$ 

|     | 17 | · +1          | ウン | · トペ | <b>`</b> > |
|-----|----|---------------|----|------|------------|
| × 1 |    | $\mathcal{N}$ | ワン |      |            |

| マイアカウント                                |     |                |     |      |        |
|----------------------------------------|-----|----------------|-----|------|--------|
| 口座名                                    |     | メールアドレス        |     | 電話番号 |        |
|                                        |     | @yahoo.co.jp   |     | 1    |        |
| お取引口座<br>*最新の口座残高を確認する場合は、ページを更新してください |     |                |     |      |        |
| MT4口座番号                                | 口座名 |                | 1   | ベレッジ | ロ座タイプ  |
| 626757                                 |     | Rebate Account | 10( | )    | Rebate |
| ◆ MT4追加口座開設                            |     |                |     |      |        |

すると、右側にマイカウント専用ページが表示されますので、そのページの一 番下に表示されている「**MT4 追加口座開設」**ボタンを押します。

| ●追加口座開設                                         |                                       |  |  |  |
|-------------------------------------------------|---------------------------------------|--|--|--|
| 1 取引通貨                                          | JPY 🗸                                 |  |  |  |
| 2 口座タイプ                                         | Standard V                            |  |  |  |
| ③カテゴリー                                          | 個人口座                                  |  |  |  |
| <ul><li>④ レバレッジ</li></ul>                       | 400 🗸                                 |  |  |  |
| ( <b>5</b> ) ⊐×>⊦                               | Please leave your comments here       |  |  |  |
|                                                 |                                       |  |  |  |
|                                                 | 〕 〕 〕 〕 〕 〕 〕 〕 〕 〕 〕 〕 〕 〕 〕 〕 〕 〕 〕 |  |  |  |
| ⑥ ✓ このチェックボックスにチェックし、MyFX Marketsの利用規約に同意して下さい。 |                                       |  |  |  |
| $\bigcirc$                                      | 追加口座を開設する                             |  |  |  |

追加口座開設専用パネル

「MT4追加口座開設」ボタンを押す事で、追加口座開設専用パネルが表示され ますので、こちらから追加口座開設手続きを開始していきます。

```
①取引通貨を選択ください。
```

※JPY(日本円)、USD(米ドル)、AUÐ(オーストラリアドル)の3つの通貨の中から選択ください。

②口座タイプを選択ください。

※基本的に Standard, Pro, Crypto3 つのアカウントの中から選択ください。

③カテゴリーを選択ください

※個人口座または法人口座どちらかを選択ください。

④ベバレッジ(倍率)を選択ください。

⑤コメントは無記入で結構です。

⑥利用規約をご確認の上、☑チェックを入れます。

⑦最後に「追加口座を開設する」ボタンを押す事で、追加口座開設手続きが完 了致します。

## 資金移動について

MyFX Markets(マイ FX マーケッツ)では、MT4 取引専用口座を複数お持ちの 方は、MT4 口座から別の MT4 口座の方への資金移動が管理画面上で行えます。 それでは、資金移動の操作方法についてご案内致します。

#### 資金移動操作方法

| MYF× Markets          |                                                                                 |
|-----------------------|---------------------------------------------------------------------------------|
| CLIENT OFFICE VER 2.0 | マイアカウント                                                                         |
| <b>前</b> 取引口座情報       |                                                                                 |
| ►<br>                 | ロ座名 メールアドレス                                                                     |
| 書類アップロード              |                                                                                 |
| 🔟 入金・出金 🛛 🖌           |                                                                                 |
| 警 IBポータル 🗸 🗸          | お取引口座                                                                           |
| 🖵 муғх ==             | <ul> <li>*最新の口座残高を確認する場合は、ページを更新してください</li> <li>MT4口座番号</li> <li>ロ座名</li> </ul> |

まず管理画面の左側メニューから「入金・出金」をクリックします。

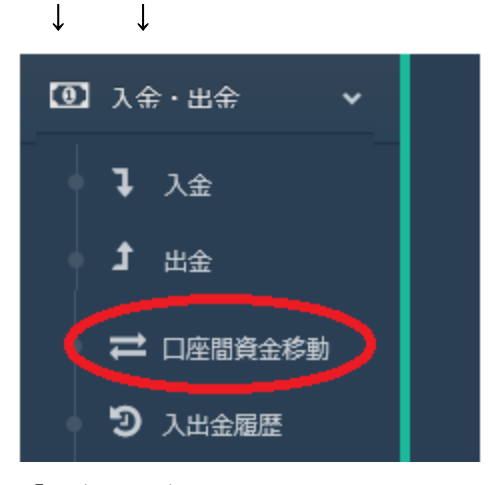

「入金・出金」をクリックすると、各メニューが表示されますので、その中に あります「**口座間資金移動」**を選択していきます。

 $\downarrow \qquad \downarrow$ 

#### 口座間資金移動ページ

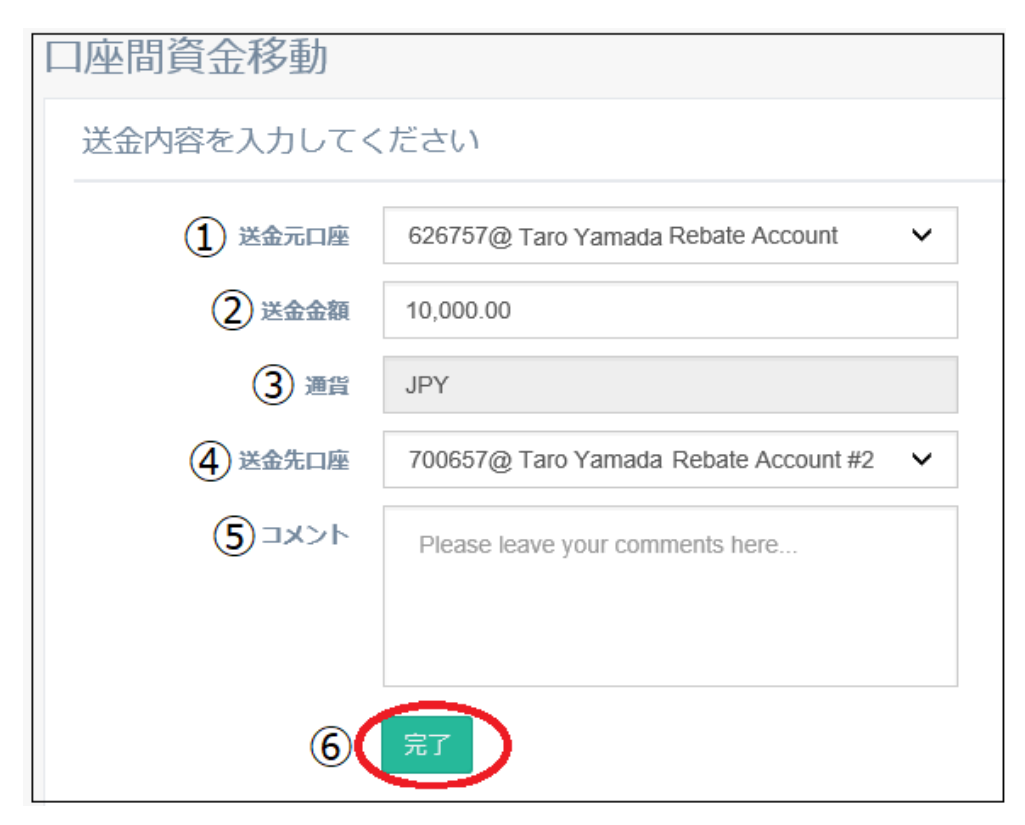

「**口座間資金移動」**を選択する事で、資金移動の専用ページが表示されますの で、こちらから手続きを開始していきます。

①送金元口座を選択ください。

②送金金額を入力します。

③送金元口座を選択する事により、ご利用通貨が自動で表示されます。

④送金先口座を選択ください。

⑤コメントは無記入で結構です。

⑥最後に「完了」ボタンを押す事で、口座間の資金移動手続きが完了致します。

【MyFX Markets カスタマーサポート】

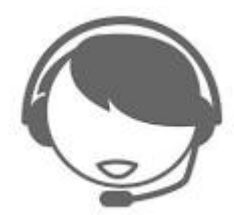

サイトに関する、お困りご不明な点、また、ご質問、ご意見、ご提案等ござい ましたら MyFX Markets(マイ FX マーケッツ)サポートまで、お気軽にお問い 合わせください。

カスタマーサポートチーム日本人専門スタッフが、お電話、ライブチャット、 Eメールにてご対応させていただきますので、お問い合わせフォームにてご送 信下さい。

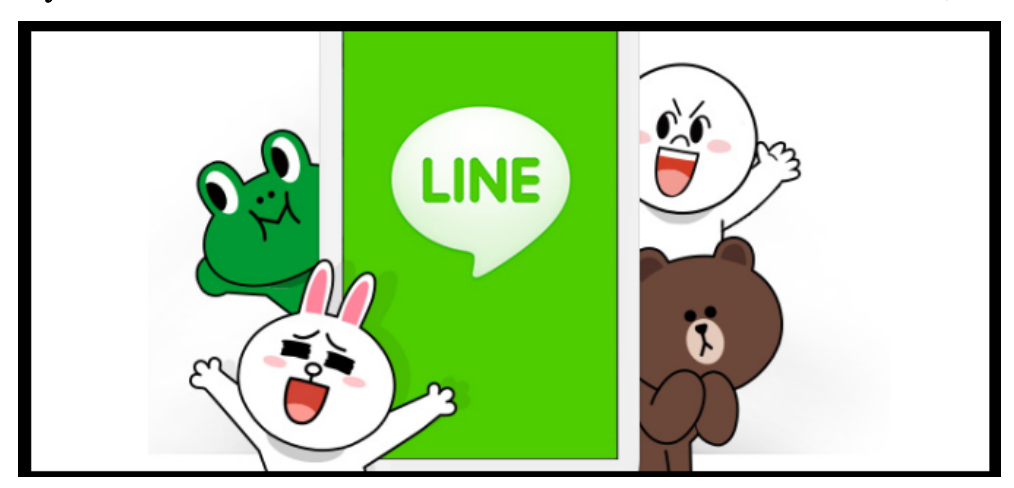

MyFX Markets では Line サポートも開始しました、是非ご利用ください。

【MyFX Markets(マイ FX マーケッツ)日本語カスタマーサポート】 営業時間:日本時間午前8:00~午後16:00(月曜日~金曜日) メールアドレス:<u>ipsupport@myfxmarkets.com</u> Line ID: myfxmarkets

以上で、MyFX Markets(マイ FX マーケッツ)新規口座開設&入金方法について のご説明を終了致します、引き続きトレードをお楽しみください。 ご利用有難うございました。